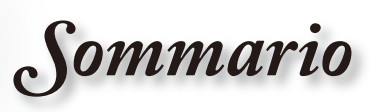

|                                                                                                    | 1                                                                                                    |
|----------------------------------------------------------------------------------------------------|----------------------------------------------------------------------------------------------------|
|                                                                                                    | 2                                                                                                    |
| Informazioni sulla sicurezza                                                                                                    | 2                                                                                                    |
| Precauzioni                                                                                                    | 3                                                                                                    |
| Avvisi per la protezione degli occhi                                                                                                    | 5                                                                                                    |
| - Introduzione                                                                                                    | 6                                                                                                    |
| Contenuto della confezione                                                                                                    | 6                                                                                                    |
| Descrizione del prodotto                                                                                                    | 7                                                                                                    |
| Unità principale                                                                                                    | 7                                                                                                    |
| Porte di collegamento                                                                                                    |                                                                                                    |
| Telecomando                                                                                                    | 9                                                                                                    |
| Telecomando di supporto                                                                                                    | 10                                                                                                    |
| Sostituzione della batteria a bottone                                                                                                    | 10                                                                                                    |
| -Installazione                                                                                                    | 11                                                                                                    |
| Collegamento del projettore                                                                                                    | 11                                                                                                    |
| Collegamento a Notebook/DVI/ VGA-In                                                                                                    | 11                                                                                                    |
| Collegamento a Video/SCART.                                                                                                    | 12                                                                                                    |
| Accensione e spegnimento del projettore                                                                                                    | 13                                                                                                    |
| Accensione del projettore                                                                                                    | 13                                                                                                    |
| Speanimento DEL Proiettore                                                                                                    | 14                                                                                                    |
| Indicatore d'avviso                                                                                                    |                                                                                                    |
| Regolazione dell'immagine projettata                                                                                                    | 15                                                                                                    |
| Regolazione dell'altezza del projettore                                                                                                    | 15                                                                                                    |
|                                                                                                    |                                                                                                    |
| Regolazione della posizione dell'immagine proiettata usando PureShift                                                                                                    | 16                                                                                                    |
| Regolazione della posizione dell'immagine proiettata usando PureShift<br>Regolazione delle dimensioni dell'immagine proiettata                                                                                                    | 16<br>18                                                                                                    |
| Regolazione della posizione dell'immagine proiettata usando PureShift<br>Regolazione delle dimensioni dell'immagine proiettata<br>Controlli                                                                                                    | 16<br>18<br>19                                                                                                    |
| Regolazione della posizione dell'immagine proiettata usando PureShift<br>Regolazione delle dimensioni dell'immagine proiettata<br>Controlli<br>Telecomando                                                                                                    | 16<br>18<br>19<br>19                                                                                                    |
| Regolazione della posizione dell'immagine proiettata usando PureShift<br>Regolazione delle dimensioni dell'immagine proiettata<br>Controlli<br>Telecomando<br>Menu OSD (On Screen Display)                                                                                                    | 16<br>18<br>19<br>19<br>21                                                                                                    |
| Regolazione della posizione dell'immagine proiettata usando PureShift<br>Regolazione delle dimensioni dell'immagine proiettata<br>Controlli<br>Telecomando<br>Menu OSD (On Screen Display)<br>Funzionamento                                                                                                    | 16<br>18<br>19<br>19<br>21<br>21                                                                                                    |
| Regolazione della posizione dell'immagine proiettata usando PureShift<br>Regolazione delle dimensioni dell'immagine proiettata<br>Controlli<br>Telecomando<br>Menu OSD (On Screen Display)<br>Funzionamento<br>Struttura del menu                                                                                                    | 16<br>18<br>19<br>19<br>21<br>21<br>22                                                                                                 |
| Regolazione della posizione dell'immagine proiettata usando PureShift<br>Regolazione delle dimensioni dell'immagine proiettata<br>Controlli<br>Telecomando<br>Menu OSD (On Screen Display)<br>Funzionamento<br>Struttura del menu<br>Immagine                                                                                                    | 16<br>18<br>19<br>21<br>21<br>22<br>22<br>23                                                                                           |
| Regolazione della posizione dell'immagine proiettata usando PureShift<br>Regolazione delle dimensioni dell'immagine proiettata<br>Controlli<br>Telecomando<br>Menu OSD (On Screen Display)<br>Funzionamento<br>Struttura del menu<br>Immagine<br>Display                                                                                                    | 16<br>18<br>19<br>19<br>21<br>21<br>22<br>23<br>28                                                                                     |
| Regolazione della posizione dell'immagine proiettata usando PureShift<br>Regolazione delle dimensioni dell'immagine proiettata<br>Controlli<br>Telecomando<br>Menu OSD (On Screen Display)<br>Funzionamento<br>Struttura del menu<br>Immagine<br>Display<br>Sistema                                                                                                    | 16<br>18<br>19<br>21<br>21<br>22<br>23<br>28<br>31                                                                                     |
| Regolazione della posizione dell'immagine proiettata usando PureShift<br>Regolazione delle dimensioni dell'immagine proiettata<br>Controlli<br>Telecomando<br>Menu OSD (On Screen Display)<br>Funzionamento<br>Struttura del menu<br>Immagine<br>Display<br>Sistema<br>Imposta                                                                                                    | 16<br>18<br>19<br>21<br>21<br>22<br>23<br>28<br>31<br>35                                                                               |
| Regolazione della posizione dell'immagine proiettata usando PureShift<br>Regolazione delle dimensioni dell'immagine proiettata<br>Controlli<br>Telecomando<br>Menu OSD (On Screen Display)<br>Funzionamento<br>Struttura del menu<br>Immagine<br>Display<br>Sistema<br>Imposta                                                                                                    | 16<br>18<br>19<br>21<br>21<br>21<br>23<br>28<br>31<br>35<br>38                                                                         |
| Regolazione della posizione dell'immagine proiettata usando PureShift<br>Regolazione delle dimensioni dell'immagine proiettata<br>Controlli<br>Telecomando<br>Menu OSD (On Screen Display)<br>Funzionamento<br>Struttura del menu<br>Immagine<br>Display<br>Sistema<br>Imposta<br>Risoluzione dei problemi                                                                                                    | 16<br>19<br>19<br>21<br>21<br>22<br>23<br>23<br>35<br>38<br>38                                                                         |
| Regolazione della posizione dell'immagine proiettata usando PureShift<br>Regolazione delle dimensioni dell'immagine proiettata<br>Controlli<br>Telecomando<br>Menu OSD (On Screen Display)<br>Funzionamento<br>Struttura del menu<br>Immagine<br>Display<br>Sistema<br>Imposta<br>Risoluzione dei problemi<br>Problemi d'immagine                                                                                                    | 16<br>18<br>19<br>21<br>21<br>22<br>23<br>28<br>31<br>35<br>38<br>38<br>38                                                             |
| Regolazione della posizione dell'immagine proiettata usando PureShift<br>Regolazione delle dimensioni dell'immagine proiettata<br>Controlli<br>Telecomando<br>Menu OSD (On Screen Display)<br>Funzionamento<br>Struttura del menu<br>Immagine<br>Display<br>Sistema<br>Imposta<br>Risoluzione dei problemi<br>Problemi d'immagine<br>Altri problemi                                                                                                    | 16<br>18<br>19<br>21<br>21<br>22<br>23<br>28<br>31<br>35<br>38<br>38<br>38<br>38<br>39                                                 |
| Regolazione della posizione dell'immagine proiettata usando PureShift<br>Regolazione delle dimensioni dell'immagine proiettata<br>Controlli<br>Telecomando<br>Menu OSD (On Screen Display)<br>Funzionamento<br>Struttura del menu<br>Immagine<br>Display<br>Sistema<br>Imposta<br>Risoluzione dei problemi<br>Problemi d'immagine<br>Altri problemi<br>Indicazione di stato del segnale                                                                                                    | 16<br>18<br>19<br>21<br>21<br>22<br>23<br>28<br>31<br>35<br>38<br>38<br>38<br>38<br>39<br>40                                           |
| Regolazione della posizione dell'immagine proiettata usando PureShift<br>Regolazione delle dimensioni dell'immagine proiettata<br>Controlli<br>Telecomando<br>Menu OSD (On Screen Display)<br>Funzionamento<br>Struttura del menu<br>Immagine<br>Display<br>Sistema<br>Imposta<br>Risoluzione dei problemi<br>Problemi d'immagine<br>Altri problemi<br>Indicazione di stato del segnale<br>Problemi del telecomando                                                                                                    | 16<br>18<br>19<br>21<br>21<br>22<br>23<br>28<br>31<br>35<br>38<br>38<br>38<br>38<br>39<br>40<br>41                                     |
| Regolazione della posizione dell'immagine proiettata usando PureShift<br>Regolazione delle dimensioni dell'immagine proiettata<br>Controlli<br>Telecomando<br>Menu OSD (On Screen Display)<br>Funzionamento<br>Struttura del menu<br>Immagine<br>Display<br>Sistema<br>Imposta<br>Risoluzione dei problemi<br>Problemi d'immagine<br>Altri problemi<br>Indicazione di stato del segnale<br>Problemi del telecomando<br>Sostituzione della lampada                                                                                                    | 16<br>18<br>19<br>21<br>21<br>22<br>23<br>28<br>31<br>35<br>38<br>38<br>38<br>38<br>39<br>40<br>41<br>42                               |
| Regolazione della posizione dell'immagine proiettata usando PureShift<br>Regolazione delle dimensioni dell'immagine proiettata                                                                                                    | 16<br>18<br>19<br>21<br>21<br>22<br>23<br>28<br>31<br>35<br>38<br>38<br>38<br>38<br>39<br>40<br>41<br>42<br>44                         |
| Regolazione della posizione dell'immagine proiettata usando PureShift<br>Regolazione delle dimensioni dell'immagine proiettata                                                                                                    | 16<br>19<br>19<br>21<br>22<br>23<br>28<br>35<br>38<br>38<br>38<br>38<br>38<br>38<br>39<br>40<br>41<br>42<br>44<br>45                   |
| Regolazione della posizione dell'immagine proiettata usando PureShift<br>Regolazione delle dimensioni dell'immagine proiettata                                                                                                    | 16<br>19<br>19<br>21<br>22<br>23<br>28<br>35<br>38<br>38<br>38<br>38<br>38<br>38<br>38<br>38<br>39<br>40<br>41<br>42<br>44<br>45<br>48 |
| Regolazione della posizione dell'immagine proiettata usando PureShift<br>Regolazione delle dimensioni dell'immagine proiettata<br>Telecomando<br>Menu OSD (On Screen Display)<br>Funzionamento<br>Struttura del menu<br>Immagine<br>Display<br>Sistema<br>Imposta<br>Imposta<br>Risoluzione dei problemi<br>Problemi d'immagine<br>Altri problemi<br>Indicazione di stato del segnale<br>Problemi del telecomando<br>Sostituzione della lampada<br>Modalità compatibili<br>Comandi ed Elenco funzioni Protocollo RS232<br>Installazione su soffitto<br>Sedi dell'aziendale Optoma. | 16<br>19<br>19<br>21<br>22<br>23<br>28<br>38<br>38<br>38<br>38<br>38<br>38<br>38<br>38<br>39<br>40<br>41<br>42<br>44<br>45<br>48<br>49 |

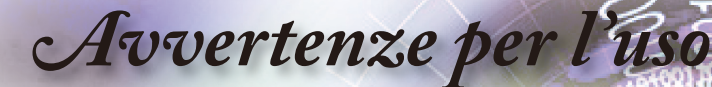

## Informazioni sulla sicurezza

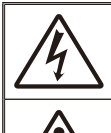

Il simbolo del fulmine all'interno di un triangolo equilatero serve peravvertire l'utente della presenza di "tensioni pericolose" non isolateall'interno del prodotto di potenza tale da costituire un pericolo di scosseelettriche per le persone.

Il punto esclamativo all'interno di un triangolo equilatero serve per avvertire l'utente della presenza di importanti istruzioni operative e per la manutenzione (riparazione) nella documentazione che accompagna l'attrezzatura.

AVVISO: PER RIDURRE IL RISCHIO D'INCENDI O DI SCOSSE ELETTRICHE NON ESPORRE QUESTO APPARATO A PIOGGIA OD UMIDITÀ. ALL'INTERNO SONO PRESENTI VOLTAGGI PERICOLOSI. NON APRIRE LA COPERTURA. FARE RIFERIMENTO A PERSONALE DI SERVIZIO QUALIFICATO PER TUTTI I TIPI DI RIPARAZIONE.

#### Limiti sulle emissioni per i dispositivi di Classe B

Questo apparato digitale di Classe B è conforme a tutti i requisiti delle Normative Canadesi per le Attrezzature che provocano interferenze.

#### Importanti istruzioni per la sicurezza

- 1. Non bloccare alcuna delle aperture di ventilazione. Per assicurare il funzionamento in sicurezza del proiettore, e per prevenirne il surriscaldamento, si raccomanda si collocarlo in una posizione e luogo che non blocca la ventilazione. Ad esempio: non collocare il proiettore su tavolini ingombrati, divani, letti, eccetera. Non collocare il proiettore in luoghi confinati come librerie o mobili che limitano la ventilazione.
- 2. Non usare il proiettore vicino all'acqua o in presenza di umidità. Per ridurre il rischio d'incendi e/o di elettrocuzioni non esporre il proiettore a pioggia o umidità.
- 3. Non istallare vicino qualsiasi sorgente di calore tipo radiatori, riscaldatori, fornelli, stufe o altri apparati che emettono calore.
- 4. Pulire solamente con un panno asciutto.
- 5. Usare solo cavi/accessori specificati dal costruttore.
- Non usare se l'unità è stata danneggiata o abusata fisicamente. I danni/ abusi fisici sono i seguenti (senza limitazione a questi):
  - L'unità e stata fatta cadere.
  - Il cavo d'alimentazione o la spina è danneggiata.
  - Sul proiettore è stato versato del liquido.
  - Il proiettore è stato esposto a pioggia o umidità.
  - Qualcosa è caduto all'interno del proiettore, oppure qualcosa al suo interno si è allentato.

Fare riferimento a personale di servizio qualificato per tutti i tipi di riparazione. L'apertura e la rimozione delle coperture può esporre al contatto con parti in cui sono presenti voltaggi pericolosi, ad altri rischi. Chiamare la Optoma prima di inviare l'unità per la riparazione.

- Non permettere ad oggetti o liquidi di penetrare all'interno del proiettore. Questi potrebbero toccare punti dove sono presenti tensioni pericolose oppure cortocircuitare delle parti, provocando incendi o elettrocuzioni.
- 8. Fare riferimento alle etichette apposte sul proiettore per gli avvisi sulla sicurezza.
- 9. L'unità deve essere riparata solo da personale qualificato all'assistenza.

# Avvertenze per l'uso

## Precauzioni

Attenersi a tutte le avvertenze, precauzioni ed istruzioni per la manutenzione raccomandate in questa guida.

- Avviso-Non guardare nell'obiettivo del proiettore quando la lampada è accesa. La luce abbagliante può danneggiare gli occhi.
- Avviso- Per ridurre il rischio d'incendi o di scosse elettriche non esporre questo proiettore a pioggia o condensa.
- Avviso- Non aprire o smontare il prodotto perché si possono subire scosse elettriche.
- Avviso-Permettere all'unità di raffreddarsi quando si sostituisce la lampada. Attenersi alle istruzioni descritte a pagina 42.
- Avviso-Questo proiettore rileva automaticamente la durata della lampada. Assicurarsi di cambiare la lampada quando il prodotto mostra i messaggi d'Avvertenza.
- Avviso- Dopo avere sostituito il modulo lampada (fare riferimento a pagina 34), ripristinare la funzione "Reset lampada" dal menu OSD: "Sistema|Impostazioni Lampada".
- Avviso-Quando si spegne il proiettore, assicurarsi che il ciclo di raffreddamento sia completato prima di scollegare l'alimentazione. Lasciare raffreddare il proiettore per almeno 90 secondi.
- Avviso- Non usare il coperchio obiettivo quando il proiettore è in funzione.
- Avviso-Quando la lampada sta per raggiungere il termine della sua durata, sullo schermo apparirà il messaggio "Sostituzione consigliata!". Mettersi in contatto con il rivenditore oppure con il Centro assistenza per sostituire al più presto la lampada.

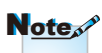

Quando la lampada raggiunge il termine della sua durata, il proiettore non si riaccenderà finché non è stata sostituita la lampada. Attenersi alle istruzioni della sezione "Sostituzione della lampada", a pagina 42, per sostituire la lampada.

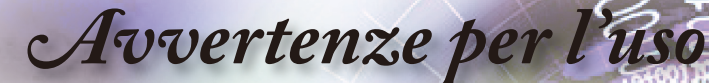

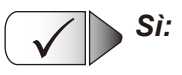

- Spegnere e scollegare l'alimentazione dalla presa di corrente prima di pulire prodotto.
- Usare un panno morbido inumidito con un detergente neutro per pulire le coperture.
- Scollegare la spina dalla presa di corrente CA se il prodotto non è usato per periodi prolungati.

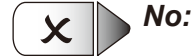

- Bloccare le fessure e le aperture sulla copertura designate a fornire la ventilazione.
- Usare detergenti abrasivi, cere o solventi per pulire l'unità.
- Usare l'unità nelle seguenti condizioni:
  - Ambienti estremamente caldi, freddi o umidi.
    - Assicurarsi che la temperatura d'ambiente sia compresa tra 5 - 35°C
    - Umidità relativa a 5 35° C, 80% (massima), senza condensa
  - In aree suscettibili a polvere e sporcizia eccessiva.
  - Vicino a qualsiasi apparecchiatura che generi un forte campo magnetico.
  - Alla luce diretta del sole.

Avvertenze per l'uso

## Avvisi per la protezione degli occhi

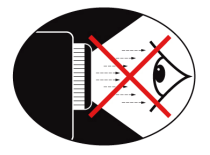

- Evitare sempre di fissare/rivolgersi direttamente al fascio di luce del proiettore. Tenere sempre il fascio di luce alle proprie spalle.
- Quando il proiettore è usato in un'aula scolastica, controllare in modo adeguato gli studenti che sono chiamati ad indicare qualcosa sullo schermo.
- Per ridurre il consumo energetico della lampada, usare tende e tapparelle per ridurre la luce nella stanza.

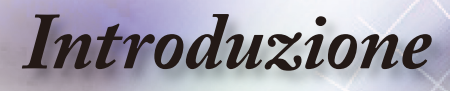

## Contenuto della confezione

Aprire ed ispezionare i contenuti della confezione per assicurarsi che ci siano tutti gli elementi elencati di seguito. Se manca qualcosa, rivolgersi al Centro assistenza clienti Optoma.

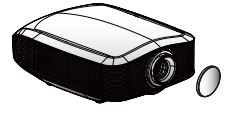

Proiettore con coperchio

obiettivo

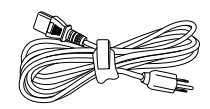

Cavo d'alimentazione

1.8m

Cavo HDMI 2,0m

(Solo per l'Europa)

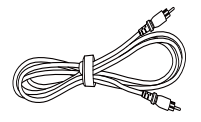

Cavo video composito 1.8m (Non disponibile nella versione , per l'Europa)

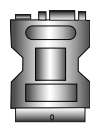

Adattatore SCART RGB/ S-Video (Solo per l'Europa)

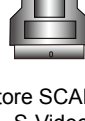

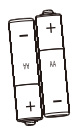

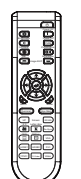

Cavo VGA 2.0m

(Solo per l'Europa)

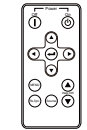

2 Batterie AA

Telecomando

Telecomando di supporto

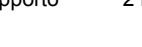

Documentazione: Manuale d'uso Scheda garanzia Scheda per l'avviamento rapido Scheda WEEE

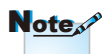

A causa delle differenze nelle applicazioni in ciascun paese, alcune zone potrebbero avere accessori diversi.

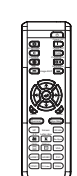

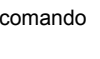

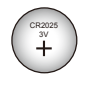

Batteria telecomando di supporto

Connettore con interruttore 12 V (EMEA/USA\*2, ASIA\*1)

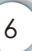

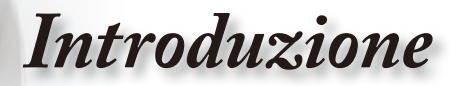

## Descrizione del prodotto

Unità principale

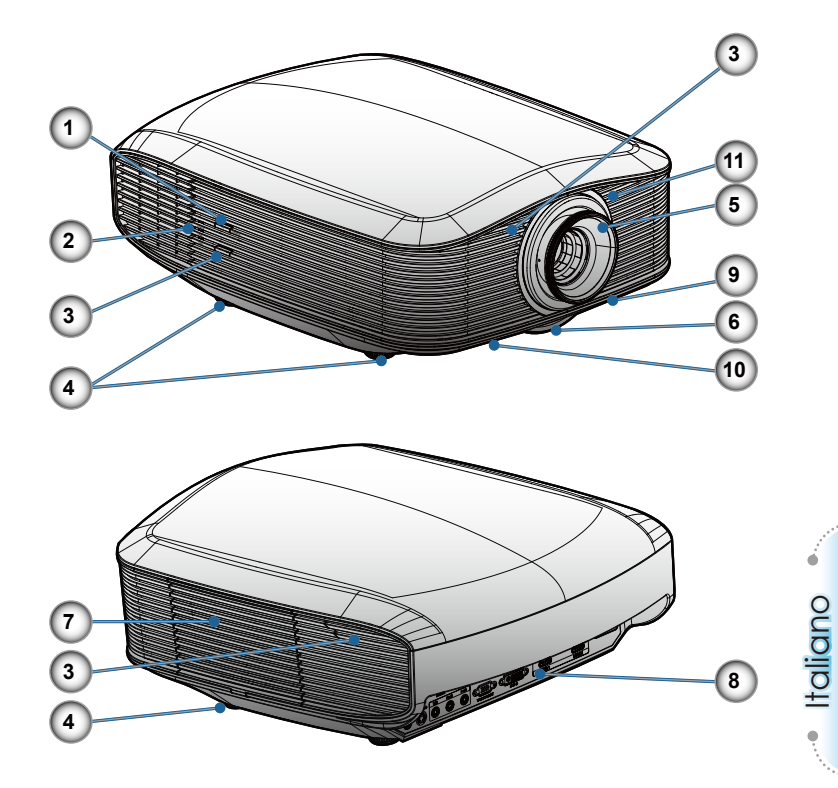

- 1. Tasto Power (Alimentazione)
- 2. Indicatori LED
- 3. Ricevitori IR
- 4. Piedino di regolazione inclinazione
- 5. Fuoco
- 6. Zoom
- 7. Coperchio di sostituzione della lampada
- 8. Porte di collegamento
- 9. Regolazione dello spostamento verticale della lente
- 10. Regolazione dello spostamento orizzontale della lente
- 11. Trasmettitore IR da usare con gli schermi motorizzati Panoview

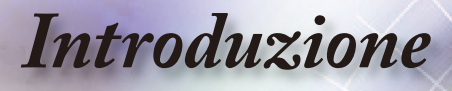

### Porte di collegamento

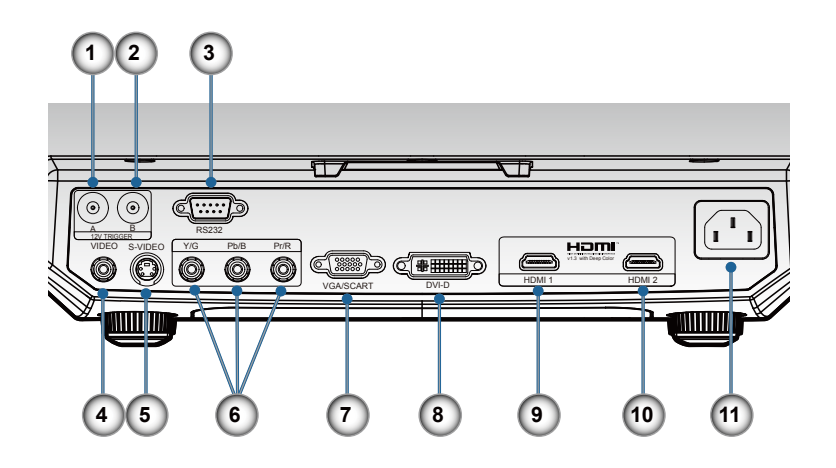

- 1. Interruttore A 12V
- 2. Interruttore B 12V
- 3. RS232
- 4. video composito
- 5. S-Video
- 6. Video componente
- 7. Input VGA
- 8. Connettore d'input DVI-D (PC digitale e DVI-HDCP)
- 9. HDMI 1
- 10. HDMI 2
- 11. Connettore alimentazione

# Introduzione

### Telecomando

#### 1. Accensione

- 2. Spegnimento
- 3. PureEngine
- 4. Modalità Luminosa
- 5. Spostamento immagine
- 6. Quattro tasti direzionali e di selezione
- 7. Modalità
- 8. Mascheramento bordi
- 9. Schermo su/giù
- 10. Sincronizzazione
- 11. VGA
- 12. DVI
- 13. Video
- 14. HDMI 2
- 15. S-Video
- 16. Nativo
- 17. YPbPr
- 18. HDMI 1
- 19. 16:9
- 20. 4:3
- 21. LBX
- 22. Overscan
- 23. Menu
- 24. Invio
- 25. DynamicBlack
- 26. Contrasto
- 27. Luminosità

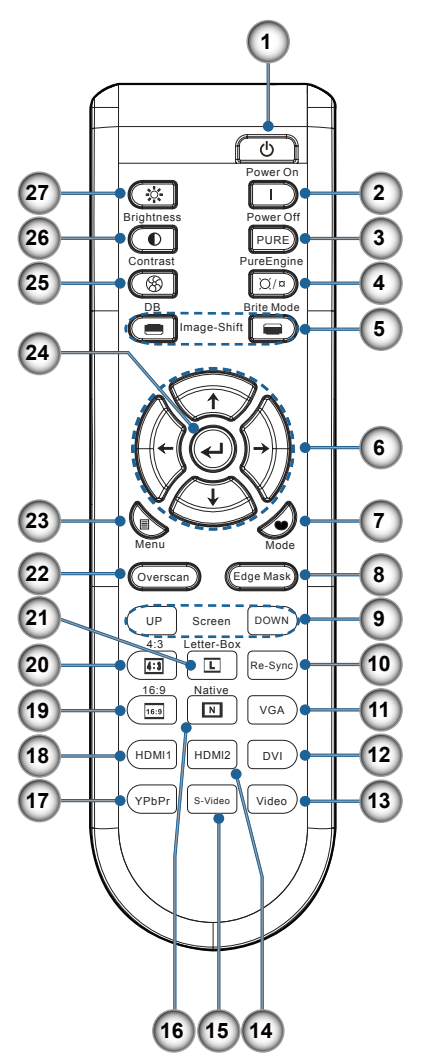

--- Italiano

# Introduzione

### Telecomando di supporto

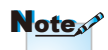

Il telecomando di supporto è fissato magneticamente alla parte inferiore del proiettore.

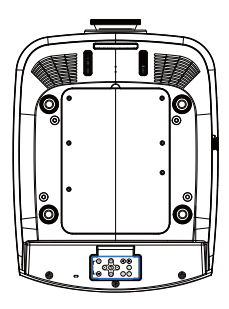

## 1. Spegnimento

- 2. Accensione
- 3. Invio
- 4. Quattro tasti direzionali e di selezione
- 5. Spostamento immagine
- 6. Origine
- 7. Sincronizzazione
- 8. Menu

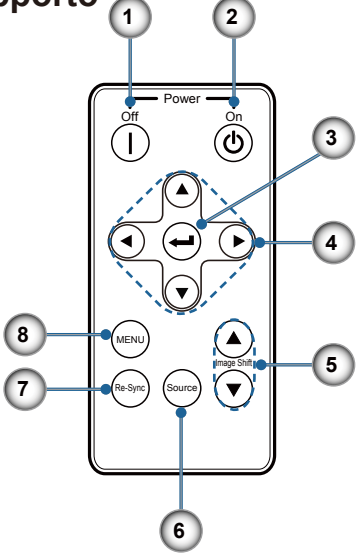

### Note

Prima di utilizzare il telecomando per la prima volta, rimuovere il nastro isolante trasparente.

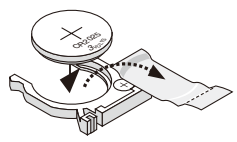

### Sostituzione della batteria a bottone

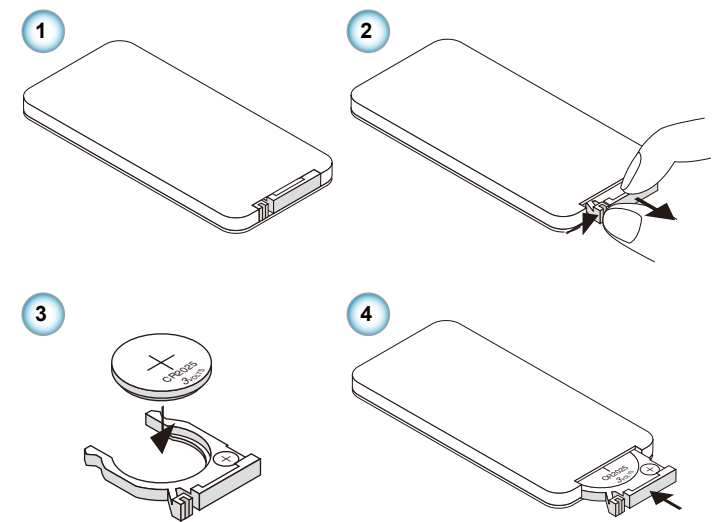

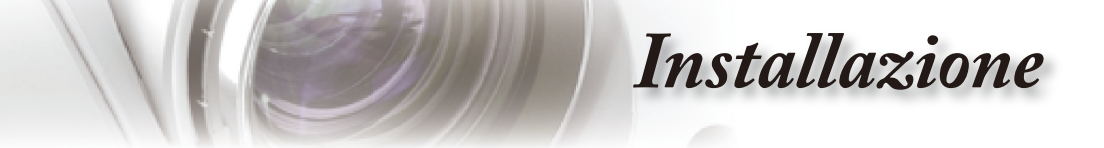

## Collegamento del proiettore Collegamento a Notebook/DVI/ VGA-In

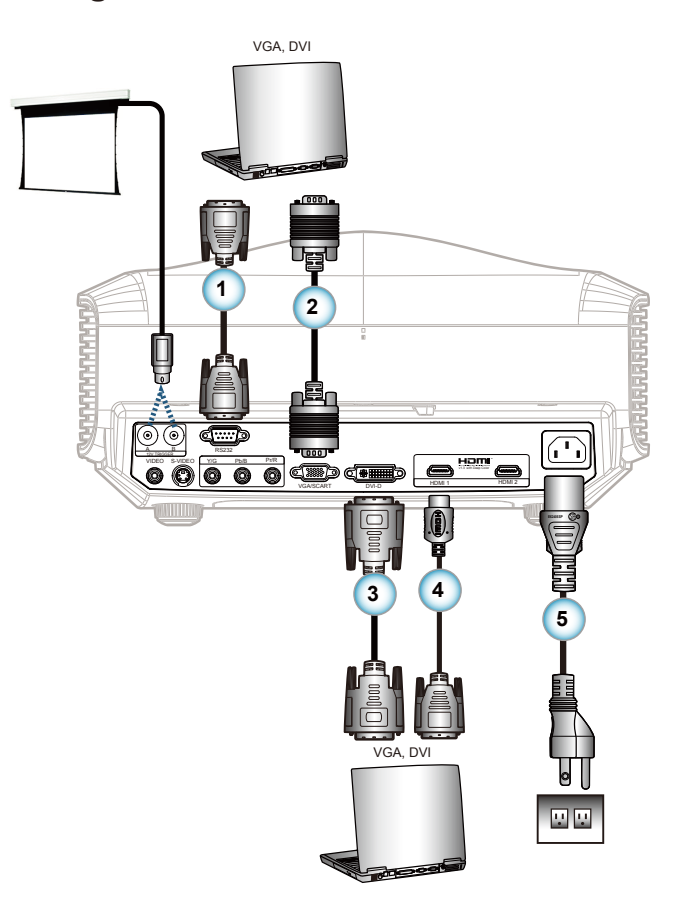

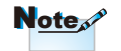

A causa delle differenze nelle applicazioni in ciascun paese, alcune zone potrebbero avere accessori diversi.

| 1 |                                     |
|---|-------------------------------------|
| 2 |                                     |
| 3 |                                     |
| 4 | Cavo DVI/HDMI (accessorio optional) |
| 5 |                                     |
|   |                                     |

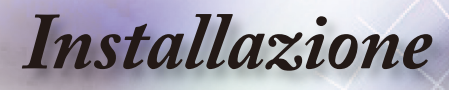

## Collegamento del proiettore Collegamento a Video/SCART

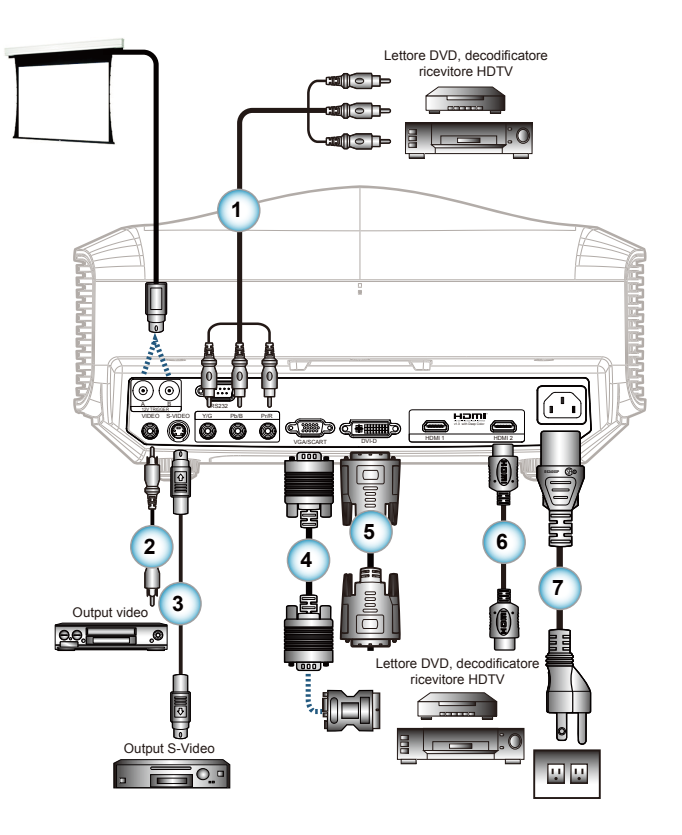

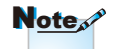

A causa delle differenze nelle applicazioni in ciascun paese, alcune zone potrebbero avere accessori diversi.

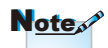

L'interruttore B da 12V è programmabile.

| ĺ   | 1  | Cavo componente RCA per YPbPr (accessorio optional)                |
|-----|----|--------------------------------------------------------------------|
| I   | 2C | cavo video composito (Non disponibile nella versione per l'Europa) |
| I   | 3  |                                                                    |
| I   | 4  |                                                                    |
|     | 5  |                                                                    |
| I   | 6  |                                                                    |
| Į   | 7  |                                                                    |
| . 1 |    |                                                                    |

Installazione

## Accensione e spegnimento del proiettore

### Accensione del proiettore

- 1. Rimuovere il coperchio dell'obiettivo.
- Collegare in modo appropriato il cavo d'alimentazione ed il cavo segnale. Una volta eseguito il collegamento, il LED d'alimentazione si accende.
- Accendere la lampada premendo il tasto "ひ" sul pannello superiore del proiettore oppure del telecomando. Il LED d'alimentazione lampeggerà di colore blu. €

La schermata sarà visualizzata entro circa 30 secondi. La prima volta che si usa il proiettore, si può selezionare la lingua preferita dal menu di schermata di benvenuto.

- 4. Accendere l'origine dell'ingresso che si vuole visualizzare sullo schermo (computer, notebook, lettore video, eccetera). Il proiettore rileverà automaticamente l'origine e visualizzerà il segnale sullo schermo. In caso contrario, premere il tasto Menu e andare a "IMPOSTA". Assicurarsi che la voce "Blocco sorgente" sia impostata su "Off".
- Se vengono connesse più fonti contemporaneamente, premere il pulsante "Sorgente" sul telecomando per passare da un input all'altro.

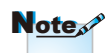

Per prima cosa accendere il proiettore e poi selezionare le origini del segnale.

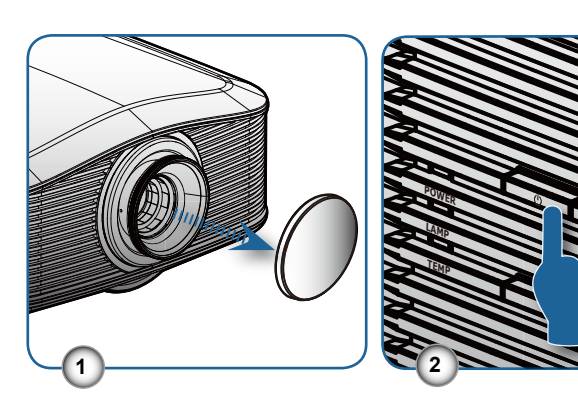

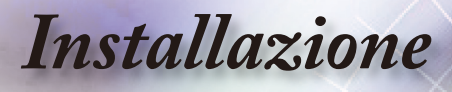

### **Spegnimento DEL Proiettore**

1. Per spegnere il proiettore, premere il pulsante "l" sul telecomando o """ sul lato del proiettore due volte con un intervallo di un secondo. Per prima cosa premere il pulsante per visualizzare il seguente messaggio a video.

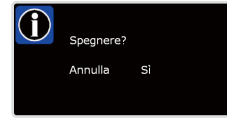

Premere di nuovo il tasto per confermare lo spegnimento. Se il tasto non è premuto, il messaggio sparisce entro 5 secondi.

 Le ventoline di raffreddamento continuano a funzionare per circa 60 secondi durante il ciclo di raffreddamento, ed il LED d'alimentazione lampeggerà di colore blu. Quando diventa di colore rosso, il proiettore è entrato in modalità Standby.

Se si vuole riaccendere il proiettore, è necessario attendere finché è completato il ciclo di raffreddamento e finché il proiettore accede alla modalità di standby. Una volta in Standby, premere il tasto "(1)" per riavviare il proiettore.

- Scollegare il cavo d'alimentazione dalla presa di corrente e dal proiettore.
- 4. Non riaccendere il proiettore immediatamente dopo la procedura di spegnimento.

### Indicatore d'avviso

- Quando l'indicatore "LAMP (Lampada)" si illumina di colore arancione, il proiettore si spegnerà automaticamente. Rivolgersi al più vicino Centro assistenza Optoma per l'assistenza.
- Quando l'indicatore "TEMP (Temperatura)" diventa di colore rosso, significa che il proiettore si è surriscaldato. Il proiettore si spegnerà automaticamente. In condizioni normali il proiettore può essere riacceso dopo che è stato completato il ciclo di raffreddamento.
- Quando gli indicatori "TEMP (Temperatura)" lampeggia di colore rosso, significa che c'è un guasto alla ventolina.

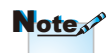

Rivolgersi al più vicino Centro assistenza se il proiettore presenta queste anomalie. Fare riferimento a pagina 49 per altre informazioni.

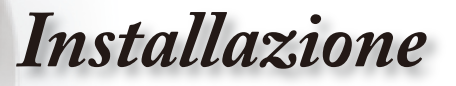

## Regolazione dell'immagine proiettata

### Regolazione dell'altezza del proiettore

*Il proiettore è dotato di un piede d'elevazione per regolare l'altezza dell'immagine.* 

Per alzare l'immagine:

Usare la vite dei piedini per sollevare l'immagine all'angolo di altezza desiderato e aggiustare l'angolo di visualizzazione **①**. <u>Per abbassare l'immagine:</u>

Usare la vite dei piedini per abbassare l'immagine all'angolo di altezza desiderato e aggiustare l'angolo di visualizzazione **①**.

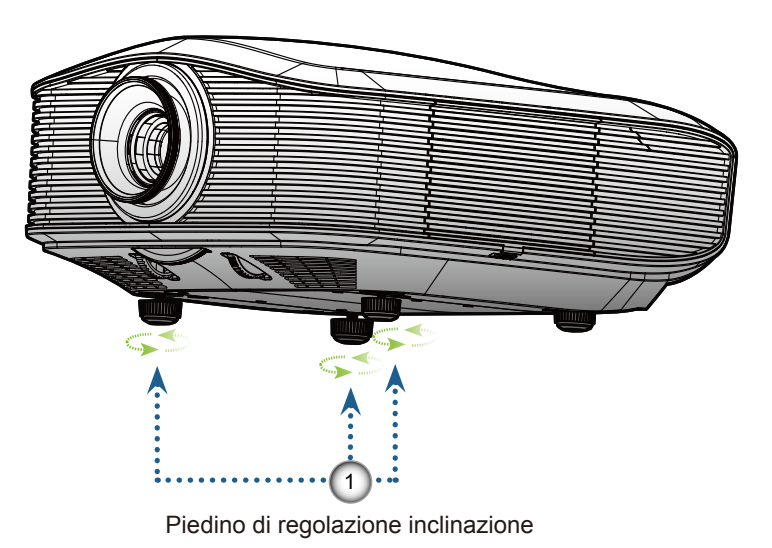

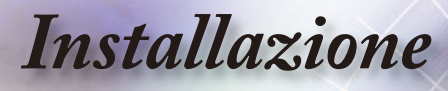

Regolazione della posizione dell'immagine proiettata usando PureShift

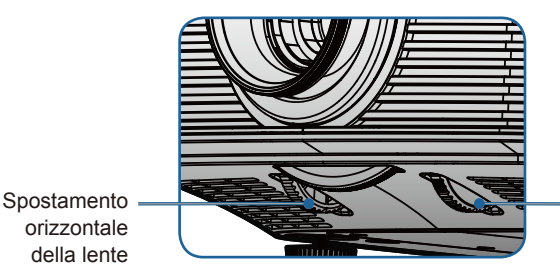

Spostamento verticale della lente

La funzione PureShift fornisce una funzione di spostamento della lente che può essere usata per regolare la posizione dell'immagine proiettata o orizzontalmente o verticalmente all'interno dell'intervallo riportato in dettaglio in basso. PureShift è un sistema unico che fornisce lo spostamento della lente, mantenendo contemporaneamente un rapporto di contrasto ANSI molto maggiore rispetto al sistema tradizionale di lenti.

#### Regola la posizione verticale

Lo sfasamento minimo dell'immagine verticale è fissato al 5% dell'altezza dell'immagine sopra il centro della lente del proiettore. Questo valore non può essere cambiato. L'altezza dell'immagine verticale può essere regolata tra il 5% e il 30% dell'altezza dell'immagine. Notare che la regolazione massima dell'altezza dell'immagine verticale può essere limitata dalla posizione dell'immagine orizzontale. Ad esempio, non è possibile raggiungere l'altezza massima della posizione dell'immagine verticale dettagliata in alto se la posizione dell'immagine orizzontale è al massimo. Consultare il disegno in basso dell'intervallo PureShift per ulteriori chiarimenti.

# Installazione

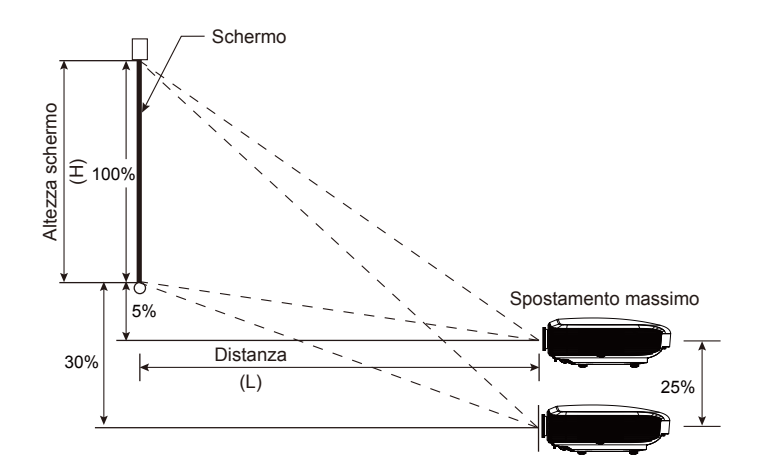

#### Regola la posizione orizzontale dell'immagine

Se la lente è nella posizione centrale, la posizione orizzontale dell'immagine può essere regolata a sinistra o a destra fino a un massimo del 15% dell'ampiezza dell'immagine. Notare che la regolazione massima dell'altezza dell'immagine orizzontale può essere limitata dalla posizione dell'immagine verticale. Ad esempio, non è possibile raggiungere la massima posizione orizzontale dell'immagine se la sua posizione verticale è al massimo. Consultare il disegno in basso dell'intervallo PureShift per ulteriori chiarimenti.

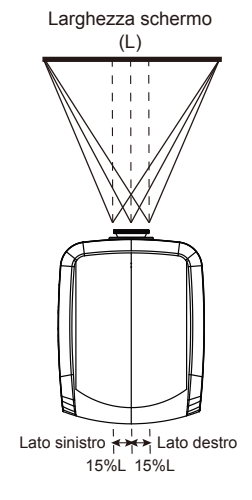

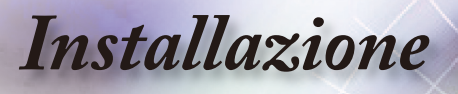

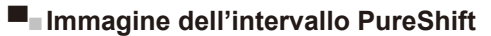

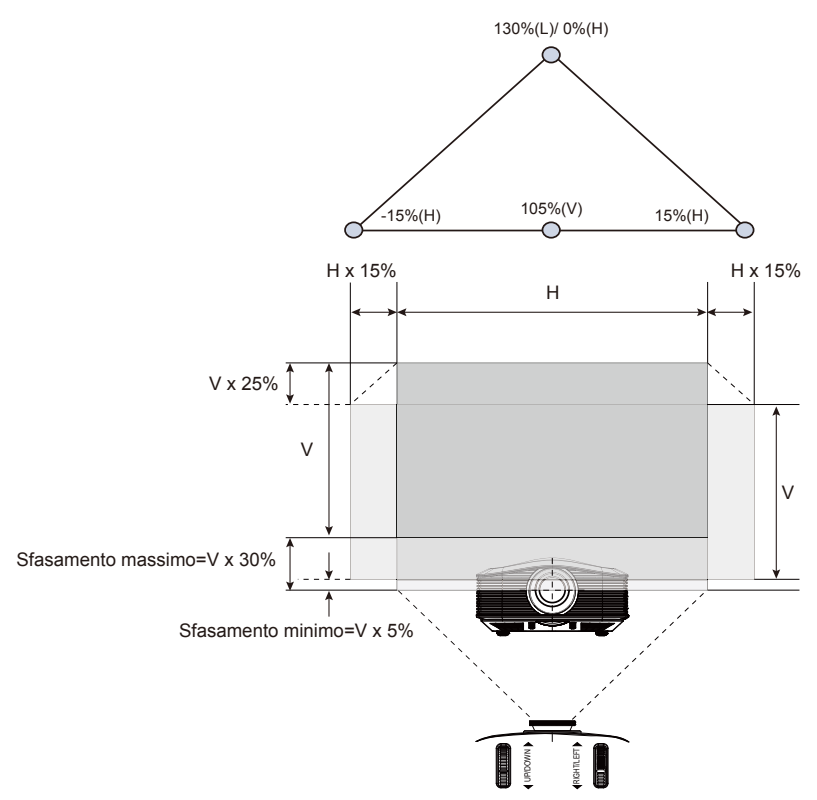

### Regolazione delle dimensioni dell'immagine proiettata

| Diagonale Lun- Dimensioni schermo L x H (16:9) Distanza di proiezione |           |         | roiezione (D) |         | Allineamento |               |            |               |      |         |
|-----------------------------------------------------------------------|-----------|---------|---------------|---------|--------------|---------------|------------|---------------|------|---------|
| ghezza (pollici)                                                      | (m)       | 1       | (piec         | li)     | (r           | n)            | (pie       | edi)          | (H   | ld)     |
| dello schermo 16:9                                                    | Larghezza | Altezza | Larghezza     | Altezza | Widescreen   | Teleobiettivo | Widescreen | Teleobiettivo | (m)  | (piedi) |
| 30                                                                    | 0,66      | 0,37    | 2,18          | 1,23    | -            | 1,51          | -          | 4,97          | 0,11 | 0,37    |
| 45                                                                    | 1,00      | 0,56    | 3,27          | 1,84    | 1,49         | 2,27          | 4,88       | 7,45          | 0,17 | 0,55    |
| 50                                                                    | 1,11      | 0,62    | 3,63          | 2,04    | 1,65         | 2,52          | 5,43       | 8,28          | 0,19 | 0,61    |
| 60                                                                    | 1,33      | 0,75    | 4,36          | 2,45    | 1,98         | 3,03          | 6,51       | 9,93          | 0,22 | 0,74    |
| 70                                                                    | 1,55      | 0,87    | 5,08          | 2,86    | 2,32         | 3,53          | 7,60       | 11,59         | 0,26 | 0,86    |
| 80                                                                    | 1,77      | 1,00    | 5,81          | 3,27    | 2,65         | 4,04          | 8,68       | 13,24         | 0,30 | 0,98    |
| 90                                                                    | 1,99      | 1,12    | 6,54          | 3,68    | 2,98         | 4,54          | 9,77       | 14,90         | 0,34 | 1,10    |
| 100                                                                   | 2,21      | 1,25    | 7,26          | 4,09    | 3,31         | 5,05          | 10,85      | 16,55         | 0,37 | 1,23    |
| 120                                                                   | 2,66      | 1,49    | 8,72          | 4,90    | 3,97         | 6,05          | 13,02      | 19,86         | 0,45 | 1,47    |
| 150                                                                   | 3,32      | 1,87    | 10,89         | 6,13    | 4,96         | 7,57          | 16,28      | 24,83         | 0,56 | 1,84    |
| 200                                                                   | 4,43      | 2,49    | 14,53         | 8,17    | 6,61         | 10,09         | 21,70      | 33,11         | 0,75 | 2,45    |
| 300                                                                   | 6,64      | 3,74    | 21,79         | 12,26   | 9,92         | 15,14         | 32,55      | 49,66         | 1,12 | 3,68    |

Questo grafico è solo per riferimento.

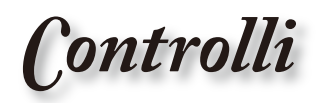

## Telecomando

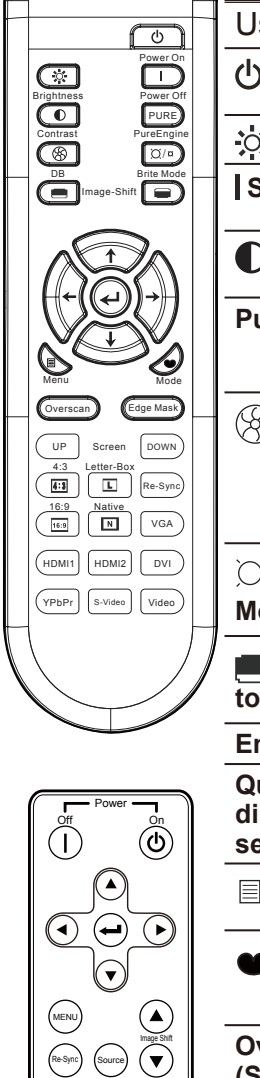

Re-Syr Source

| Uso del telecomando                            |                                                                                                    |  |  |  |
|------------------------------------------------|----------------------------------------------------------------------------------------------------|--|--|--|
| () Accensione                                  | Fare riferimento alla sezione "Accensione del proiettore" a pagina 13.                                                                                                    |  |  |  |
| 🔆 Luminosità                                   | Regola la luminosità delle immagini.                                                                                                    |  |  |  |
| Spegnimento                                    | Fare riferimento alla sezione<br>"Spegnimento del proiettore" a pagina 14.                                                                                                    |  |  |  |
| Contrasto                                      | Il contrasto controlla il grado di differenza tra<br>le parti più chiare e più scure dell'immagine.                                                                                              |  |  |  |
| PureEngine                                     | PureEngine è una raccolta di tecnologie di<br>elaborazione avanzata dell'immagine che<br>migliora la qualità dell'immagine visualizzata.                                                         |  |  |  |
| S DynamicBlack                                 | Abilitare il proiettore a ottimizzare<br>automaticamente la visualizzazione<br>delle scene più scure affinché possano<br>mostrare dei dettagli incredibili. (fare<br>riferimento a pagina 26.)   |  |  |  |
| ⊠ / ¤<br>Modalità luminosa                     | Permette di aumentare la luminosità delle immagini. (fare riferimento a pagina 34.)                                                                                                    |  |  |  |
| E Spostamen-<br>to immagine                    | Permette di spostare verticalmente l'immagine proiettata.                                                                                                    |  |  |  |
| Enter (Invio)                                  | Conferma la selezione della voce di menu.                                                                                                    |  |  |  |
| Quattro tasti<br>direzionali e di<br>selezione | Usare i tasti direzionali per selezionare<br>gli elementi o per eseguire la regolazione<br>delle selezioni.                                                                                      |  |  |  |
| 🗏 Menu                                         | Visualizza i menu OSD (On Screen<br>Display) del proiettore.                                                                                                    |  |  |  |
| Modalità                                       | Selezionare la modalità di visualizzazione<br>tra Cinema, Luminosa, Foto, Riferimento<br>e Utente.                                                                                               |  |  |  |
| Overscan<br>(Sovrascansione)                   | Disattiva alcuni pixel di ciascun angolo<br>dell'immagine da visualizzare. Usare<br>la funzione per eseguire la regolazione<br>se succede che l'immagine proiettata è<br>disturbata sui margini. |  |  |  |

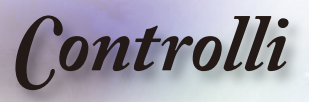

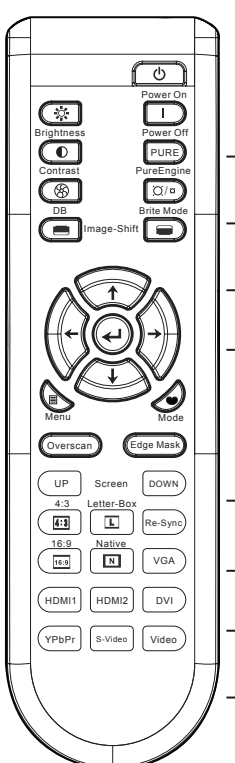

| Off Pow      |                  |
|--------------|------------------|
|              |                  |
|              | )<br>Inage Shift |
| Re-Sync Sour |                  |

| Edge Mask<br>(Maschera bordi) | Scegliere "On" per mascherare alcuni<br>pixel di ciascun angolo dell'immagine da<br>visualizzare. Attivare il Mascheramento<br>bordi se succede che l'immagine<br>d'origine ha errori di codifica sui bordi<br>dell'immagine visualizzabile. |
|-------------------------------|----------------------------------------------------------------------------------------------------|
| Up (Su)                       | Usare questo tasto per spostarsi in alto di una schermata.                                                                                                    |
| Down (Giù)                    | Usare questo tasto per spostarsi in basso di una schermata.                                                                                                    |
| 4:3 4:3                       | Adatta l'immagine utilizzando il fattore 4:3.                                                                                                    |
| LLBX                          | Abilita la visualizzazione a schermo<br>intero dei film Letterbox migliorati non<br>anamorficamente. Parte dell'immagine<br>originale andrà persa se il rapporto<br>proporzioni è inferiore a 2,35:1.                                        |
| Re-Sync<br>(Sincronizzazione) | Automatically synchronize the projector to the input source.                                                                                                    |
| 16:9 <b>16:9</b>              | Adatta l'immagine utilizzando il fattore 16:9.                                                                                                    |
| N Nativo                      | L'origine d'input sarà visualizzata senza adattamento.                                                                                                    |
| VGA                           | Premere "VGA" per scegliere l'origine dal connettore VGA.                                                                                                    |
| HDMI 1                        | Premere "HDMI 1" per scegliere l'origine dal connettore HDMI 1.                                                                                                    |
| HDMI 2                        | Premere "HDMI 2" per scegliere l'origine dal connettore HDMI 2.                                                                                                    |
| DVI                           | Premere "DVI" per scegliere l'origine del<br>segnale DVI-Analogico e DVI-Digitale dal<br>connettore DVI.                                                                                                    |
| YPbPr                         | Premere "YPbPr" per scegliere l'origine video Componente.                                                                                                    |
| S-Video                       | Premere "S-Video" per scegliere l'origine S-video.                                                                                                    |
| Video                         | Premere "Video" per scegliere l'origine video composito.                                                                                                    |
| Source (Origine)              | Premere "Origine" per scegliere tra DVI,<br>RGB, Component, S-Video, Composite<br>Video e HDMI.                                                                                                    |
|                               |                                                                                                    |

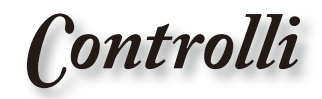

## Menu OSD (On Screen Display)

Il proiettore ha dei menu OSD multilingue che consentono di eseguire le regolazioni dell'immagine e di cambiare una varietà d'impostazioni. Il proiettore rileverà automaticamente l'origine.

### Funzionamento

- 1. Premere il tasto "Menu" del telecomando o del pannello di controllo per aprire il menu OSD.
- 2 Quando il menu OSD è visualizzato, usare i tasti ▲ ▼ per selezionare qualsiasi voce del menu principale. Mentre si eseguono le selezioni in una pagina particolare, premere il tasto
   ▶ o "Enter" per accedere ai menu secondari.
- Usare ▲ ▼ i tasti per selezionare la voce desiderata e regolarne le impostazioni usando i ◀ ► tasti.
- 4. Selezionare la voce successiva nel menu secondario e regolarla come descritto in precedenza.
- 5. Premere "Enter" o "Menu" per confermare e la schermata tornerà al menu principale.
- Per uscire, premere di nuovo "Menu". Il menu OSD si chiuderà ed il proiettore salverà automaticamente le nuove impostazioni.

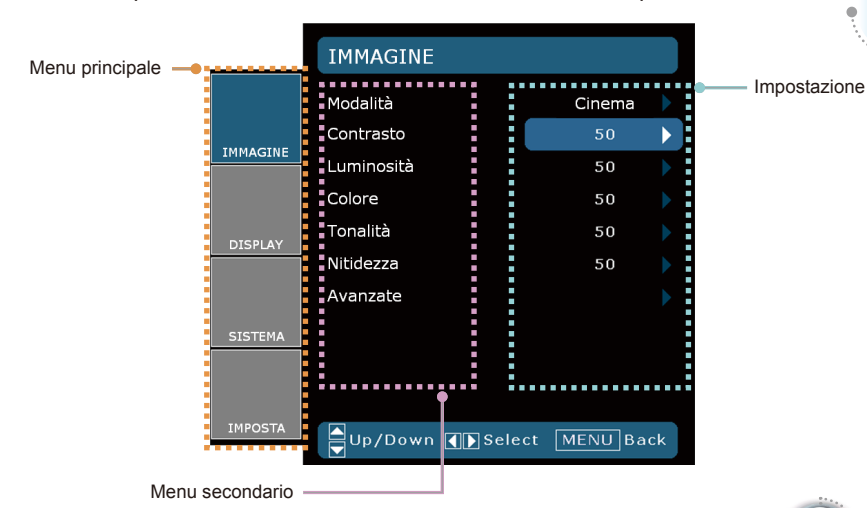

Italiano

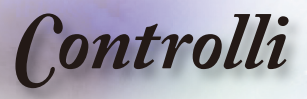

### Struttura del menu

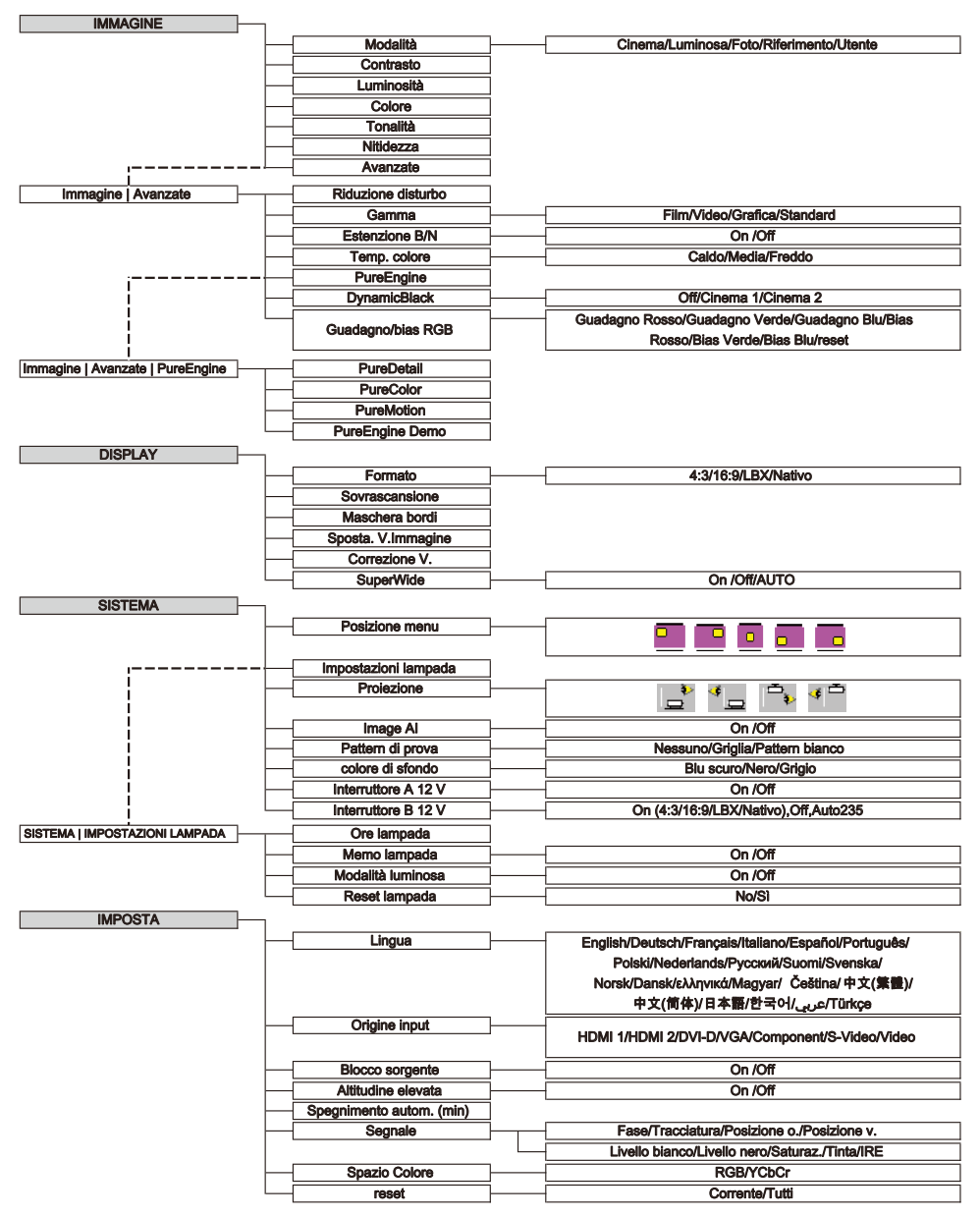

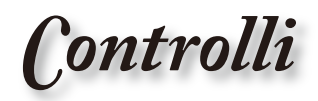

|          | IMMAGINE        |              |   |
|----------|-----------------|--------------|---|
|          | Modalità        | Cinema       |   |
|          | Contrasto       | 50           |   |
| IMMAGINE | Luminosità      | 50           |   |
|          | Colore          | 50           |   |
| DICRIAY  | Tonalità        | 50           |   |
| DISPLAT  | Nitidezza       | 50           |   |
|          | Avanzate        |              |   |
| SISTEMA  |                 |              |   |
|          |                 |              |   |
| IMPOSTA  | Up/Down ()Selec | ct MENU Back | < |

## Immagine

#### Modalità

Ci sono diverse impostazioni predefinite ottimizzate per vari tipi d'immagine.

- Cinema: Per Home Theater.
- Luminosa: Input luminosità massima.
- Foto: Ottimizzato per la visualizzazione di immagini fotografiche.
- Riferimento: Questa modalità serve a riprodurre, il più fedelmente possibile, l'immagine nel modo voluto dal regista.
   Il colore, la temperatura colore, la luminosità e la gamma sono configurati tutti quanti in base ai livelli di riferimento standard.
- Utente: Impostazioni dell'utente.

#### Contrasto

Il contrasto controlla il grado di differenza tra le parti più chiare e più scure dell'immagine. La regolazione del contrasto modifica la quantità di bianco e di nero dell'immagine.

- ▶ Premere ▶ per aumentare il contrasto.

#### <u>Luminosità</u>

Regola la luminosità delle immagini.

- ▶ Premere ▶ per schiarire l'immagine.

Controlli

#### Colore

Regola un'immagine video da bianco e nero a colori completamente saturi.

- ▶ Premere ▶ per aumentare la saturazione colore dell'immagine.

#### Tonalità

Regola il bilanciamento dei colori rosso e verde.

- ▶ Premere ▶ per aumentare la quantità di rosso dell'immagine.

#### Nitidezza

Permette di regolare la nitidezza dell'immagine.

- ▶ Premere ◀ per diminuire la nitidezza.
- ▶ Premere ▶ per aumentare la nitidezza.

ontrolli

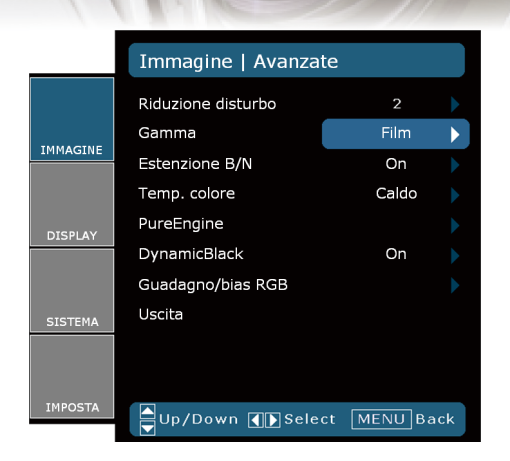

## Immagine | Avanzate

#### Riduzione disturbo

La funzione Adaptive Noise Reduction (Riduzione adattativa del disturbo) riduce la quantità del disturbo visibile dei segnali interlacciati. La portata va da "0" a "10". (0: Off)

#### Gamma

Questo consente di impostare il tipo di curva gamma Dopo avere completato l'impostazione e la sintonizzazione iniziale, usare la funzione di regolazione Gamma per ottimizzare il rendimento dell'immagine.

- Film: per Home Theater.
- Video: per origine video o TV.
- Grafica: per origine immagine.
- Standard: per le impostazioni standardizzate.

#### Estenzione B/N

L'estensione bianco e nero permette di estendere i livelli di bianco e di nero per aumentare automaticamente il contrasto dell'immagine. Questa unità ha 2 modalità predefinite che possono essere selezionate per ottenere diversi effetti immagine. (Off/On)

#### Temp. colore

Se la temperatura è impostata su Freddo, l'immagine tende al blu (freddo). Se la temperatura è impostata su Caldo, l'immagine tende al rosso (caldo).

Controlli

#### PureEngine

PureEngine è una raccolta di tecnologie di elaborazione avanzata dell'immagine che migliora la qualità dell'immagine visualizzata.

#### <u>DynamicBlack</u>

DynamicBlack consente di ottimizzare automaticamente la visualizzazione delle scene più scure affinché possano mostrare dei dettagli incredibili.

#### Guadagno/bias RGB

Premere ▶ nel menu che segue, come mostrato di seguito, e poi usare ▲ o ▼ per selezionare la voce. Usare ◀ o ▶ per selezionare Red (Rosso), Green (Verde) o Blue (Blu) per la luminosità (Gain-Guadagno) ed il contrasto (Bias-Regolazione).

Controlli

|          | Immagine   Avanzate | PureEngine  |
|----------|---------------------|-------------|
|          | PureDetail          | Off         |
| IMMAGINE | PureMotion          | Off         |
|          | PureEngine Demo     | Off         |
| DISPLAY  | OSCILA              |             |
| SISTEMA  |                     |             |
|          |                     |             |
| IMPOSTA  | Up/Down Select      | t MENU Back |

## Immagine | Avanzate | PureEngine

#### PureDetail

PureDetail è uno strumento di miglioramento dei bordi che consente di migliorarli nell'immagine proiettata per fornire dettagli più chiari.

#### PureColor

Questa voce regolabile utilizza un nuovo algoritmo di elaborazione del colore ed un nuovo sistema di miglioramento, che abilita un aumento significativo della vivacità dei colori. La portata va da "0" a "5".

#### **PureMotion**

PureMotion utilizza algoritmi sofisticati per garantire che il movimento naturale dell'immagine sia conservato.

#### PureEngine Demo

Questa funzione consente di vedere la differenza nella qualità dell'immagine tra l'immagine grezza non elaborata e l'immagine elaborata da PureEngine. Usare questa modalità per verificare le regolazioni effettuate alle impostazioni PureEngine.

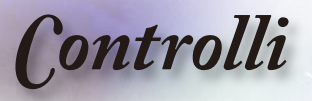

|          | DISPLAY            |             |   |
|----------|--------------------|-------------|---|
|          | Formato            | 16:9        |   |
| THMACTNE | Sovrascansione     | 0 🕨         | ŋ |
| IMMAGINE | Maschera bordi     | 0           |   |
|          | Sposta. V.Immagine | 0           |   |
| DISPLAY  | Correzione V.      | 0           |   |
|          | SuperWide          | On 🕨        |   |
| CICTEMA  |                    |             |   |
| SISTEMA  |                    |             |   |
| IMPOSTA  |                    |             |   |
|          | Up/Down 🚺 Selec    | t MENU Back | J |

## Display

#### Formato

Usare questa funzione per scegliere il rapporto proporzioni desiderato.

- ▶ 4:3: Questo formato è per le origini d'ingresso 4x3.
- 16:9: questo formato è per origini d'input 16x9, come HDTV e DVD che sono migliorate per TV Widescreen.
- Nativo: questo formato visualizza l'immagine originale senza alcun proporzionamento.

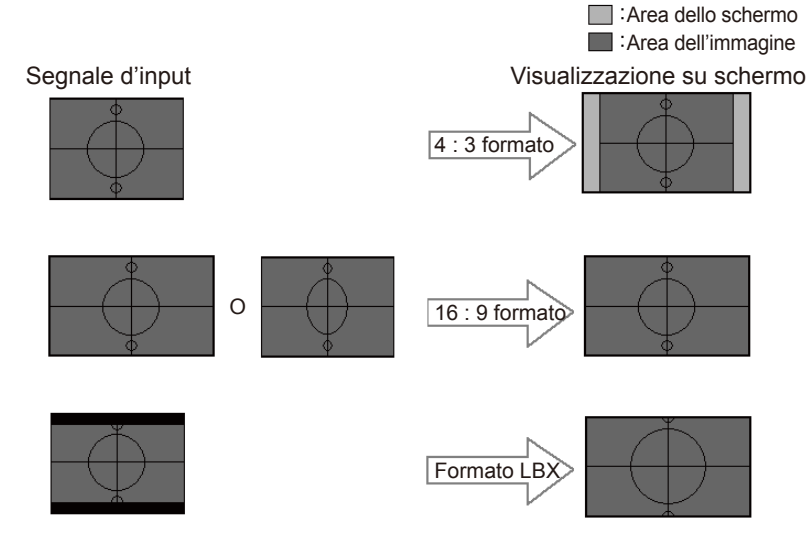

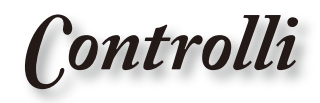

LBX: Questo formato è per origini Letterbox non-16x9, e per coloro che usano lenti esterne anamorfiche per visualizzare rapporti proporzioni di 2,35:1 usando la risoluzione a schermo intero.

Informazioni dettagliate sulla modalità LBX (Letterbox):

 Alcuni DVD Letterbox non sono ottimizzati per televisori 16x9. In questo caso, l'immagine non apparirà correttamente quando visualizzata in modalità 16:9.

In questo caso, provare ad usare la modalità 4:3 per visualizzare il DVD.

Se i contenuti stessi non sono 4:3, appariranno delle strisce nere attorno l'immagine di uno schermo 16:9. Per questo tipo di contenuti si può usare la modalità LBX per completare l'immagine su schermo 16:9.

 Se si usa una lente esterna anamorfica, questa modalità LBX (Letterbox) consente anche di guardare contenuti 2,35:1 (includendo DVD anamorfici e film HDTV) che supportano la funzione widescreen anamorfica, e che sono migliorati per schermi 16x9 in un'immagine widescreen 2,35:1.

In questo caso non ci sono strisce nere. La potenza della lampada e la risoluzione verticale sono utilizzate al massimo.

#### Sovrascansione

La funzione Overscan riduce il disturbo delle immagini video. Eseguire la funzione Overscan per rimuovere i disturbi di codifica sui bordi dell'immagine dell'origine video.

#### Maschera bordi

- Premere per ingrandire le dimensioni dell'immagine su schermo.

#### Sposta. V.Immagine

Permette di spostare verticalmente l'immagine proiettata.

#### Correzione V.

Premere ◀ o ▶ per regolare la distorsione verticale e rendere l'immagine pi squadrata.

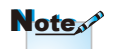

Ciascun I/O ha impostazioni diverse per "Sovrascansione".

**Controlli** 

#### SuperWide

SuperWide è una funzione che utilizza una rapporto di visualizzazione 2,0:1, che consente di guardare i film sia in 16:9 che in 2,35:1 senza vedere bande nere in alto e in basso sullo schermo.

- Off: Può essere impostato il formato preferito 4:3, 16:9, LBX (Letterbox) e Native (Nativo).
- On: Possono essere selezionati solo i formati 4:3 e 16:9.
- Auto: Per risolvere le differenze di altri formati dei film, questa opzione mantiene il formato sullo stesso rapporto.

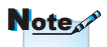

- L'impostazione predefinita della funzione "SuperWide" è "Off".
- Come usare la funzione "SuperWide"
- 1. Ottenere una schermata con formato 2,1:0
- 2. Attivare SuperWide
- 3. Allineare l'immagine del proiettore correttamente a video
- 4. Godersi i film senza le barre nere

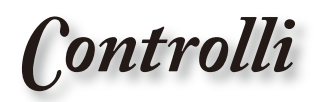

|          | SISTEMA              |              |    |
|----------|----------------------|--------------|----|
|          | Posizione menu       | <b>5-2</b>   | Þ  |
|          | Impostazioni lampada |              |    |
| IMMAGINE | Proiezione           | <u>م</u> اله |    |
|          | Image AI             | On           |    |
| DISPLAY  | Pattern di prova     |              |    |
|          | colore di sfondo     | Blu scuro    |    |
|          | Interruttore A 12 V  | Off          |    |
| SISTEMA  | Interruttore B 12 V  | Off          |    |
|          |                      |              |    |
| IMPÓSTA  | Up/Down ISelect      | MENU Ba      | ck |

## Sistema

#### Posizione menu

Permette di scegliere la posizione del menu sullo schermo.

#### Proiezione

Frontale-Tavolo

Questa è la selezione predefinita. L'immagine è proiettata direttamente sullo schermo.

- ▶ 🍟
- Posteriore-Tavolo

Quando è selezionata, l'immagine appare invertita.

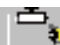

🔖 Frontale-Soffitto

Quando è selezionata, l'immagine appare sottosopra.

Posteriore-Soffitto

Quando è selezionata, l'immagine appare invertita e sottosopra.

#### Image AI

Immagine AI migliora il contrasto dell'immagine per ottimizzare la luminosità della lampada in base ai contenuti dell'immagine.

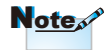

Posteriore-Tavolo e Poteriore- Soffitto devono essere usati con schermi trasparenti.

Controlli

- On: La gestione dinamica delle prestazioni immagine fa in modo di procurare la migliore esperienza visiva quando si guardano i film, visualizzando i dettagli più scuri e le immagini più vivide e brillanti.
- Off: La gestione delle prestazioni dinamiche dell'immagine è in standby.

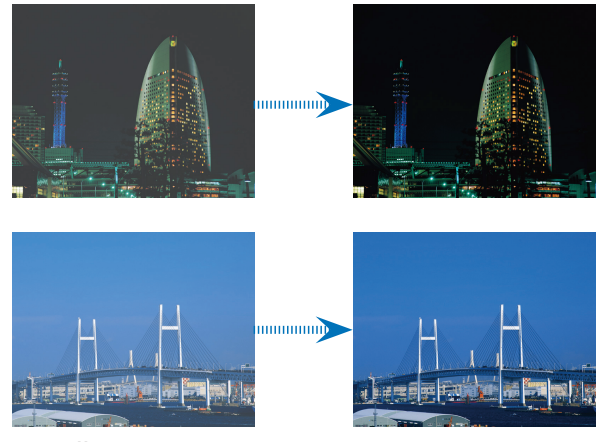

#### Pattern di prova

Visualizzare un modello di controllo. Ci sono le opzioni Griglia, Modello bianco e Nessuno.

Colore di sfondo

Usare questa funzione per visualizzare una schermata "Blu scuro", "Nero", "Grigio" quando non c'è segnale disponibile.

#### Interruttore A 12V

L'interruttore A 12 V fornisce un interruttore standard per schermi motorizzati.

Interruttore B 12V

|          | SISTEMA   Interrutto | ore B 12 V            |
|----------|----------------------|-----------------------|
|          | Off                  | ►                     |
|          | On                   | $\blacktriangleright$ |
| IMMAGINE | Auto235              | •                     |
|          | Uscita               | ►                     |
| DISPLAY  |                      |                       |
| SISTEMA  |                      |                       |
|          |                      |                       |
| IMPOSTA  | Up/Down J Select     | t MENU Back           |

32

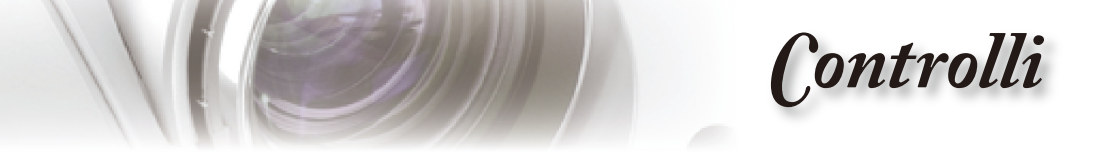

- Off: disabilita l'interruttore.
- On: abilita l'interruttore e il sottomenu programmabile. Il sottomenu è accessibile selezionando l'opzione ON, quindi premendo il pulsante ENTER (invio) sul telecomando. Selezionando un'opzione nel sottomenu si attiverà l'interruttore se è stata selezionata la modalità di visualizzazione. Nell'esempio in basso è stato selezionato 16:9, questo significa che l'interruttore B sarà attivo quando la modalità di visualizzazione è impostata su 16:9. L'interruttore sarà inattivo per tutte altre opzioni della modalità di visualizzazione.

|          | SISTEMA   Interrutte | ore B 12 V   |
|----------|----------------------|--------------|
|          | 4x3                  |              |
|          | 16x9                 |              |
| IMMAGINE | LBX                  |              |
|          | Nativo               | $\square$    |
| DISPLAY  | Uscita               |              |
|          |                      |              |
| SISTEMA  |                      |              |
|          |                      |              |
| IMPOSTA  | Up/Down ISelec       | ct MENU Back |

Auto235: Quando AUTO235 è abilitato il proiettore rileverà automaticamente se è stata mostrata una presentazione in formato 2,35:1 e attiverà l'interruttore di questa porta che, a sua volta, potrà essere usata per attivare un gruppo di lenti anamorfiche motorizzato. L'impostazione AUTO235 e il gruppo di lenti anamorfiche motorizzato può essere utilizzato in questo modo per fornire un sistema di proiezione ad "Altezza costante".

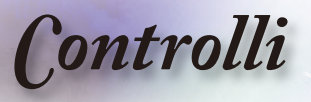

|         | SISTEMA   IMPOSTAZ | IONI LAMPADA |
|---------|--------------------|--------------|
|         | Ore lampada        | 2000         |
|         | Memo lampada       | On 🕨         |
|         | Modalità luminosa  | Off          |
|         | Reset lampada      |              |
| DISPLAY | Uscita             |              |
| SISTEMA |                    |              |
|         |                    |              |
| IMPOSTA | Up/Down NSelec     | t MENU Back  |

## Sistema | Impostazioni Lampada

#### Ore lampada

Visualizza il tempo operativo cumulativo della lampadina.

#### Memo lampada

Scegliere questa funzione per mostrare o nascondere il messaggio d'avviso quando è visualizzato il messaggio di sostituzione della lampada. Il messaggio apparirà fino a 30 ore prima dell'effettiva necessità di sostituire la lampada.

#### Modalità luminosa

Scegliere "On" per aumentare la luminosità. Scegliere "Off" per tornare alla modalità normale.

#### Reset lampada

Ripristina il contatore delle ore dopo avere sostituito la lampada.

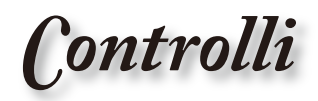

|          | IMPOSTA                |           |    |
|----------|------------------------|-----------|----|
|          |                        | Italiano  |    |
|          | Origine input          | Italiano  |    |
| IMMAGINE | Blocco sorgente        | On        |    |
|          | Altitudine elevata     | Off       |    |
| DISPLAY  | Spegnimento autom. (mi | n) 15     |    |
|          | Segnale                |           |    |
|          | Spazio Colore          | YCbCr     |    |
| SISTEMA  | reset                  |           |    |
|          |                        |           |    |
| IMPOSTA  | Up/Down () Selec       | t MENU Ba | ck |

## Imposta

#### Lingua

Sceglie il menu OSD multilingue. Premere ◀ o ▶ nel menu secondario, e poi usare il tasto ▲ o ▼ per selezionare la lingua di propria preferenza. Premere "Selezione (Enter)" per finalizzare la selezionare.

#### Origine input

Abilita le origini d'input. Premere ◀ o ▶ nel menu che segue, come mostrato sotto, e poi usare ▲ o ▼ per selezionare. Premere "Selezione (Enter)" per finalizzare la selezionare. Il proiettore non cercherà gli input che sono deselezionati.

|          | SETUP   ORIGINE INPU | т                  |
|----------|----------------------|--------------------|
|          | HDMI 1               | $\bigtriangledown$ |
|          | HDMI 2               | $\square$          |
| IMMAGINE | DVI-D                | $\square$          |
|          | VGA                  | $\square$          |
|          | Component            | $\square$          |
| DISPLAT  | S-Video              | $\square$          |
|          | Video                | $\square$          |
| SISTEMA  | Uscita               |                    |
| IMPOSTA  |                      |                    |
|          | Up/Down 💽 Select     | MENU Back          |

Controlli

#### Blocco sorgente

Quando questa funzione è disattivata, il proiettore cercherà altri segnali se quello corrente è perso. Quando questa funzione è attivata, sarà eseguita la ricerca sulla porta di connessione specificata.

#### Altitudine elevata

Scegliere "On" per attivare la modalità Altezza elevata. Fa funzionare continuamente le ventoline alla massima velocità per consentire l'appropriato raffreddamento del proiettore quando ci si trova ad altitudini elevate.

#### <u>Spegnimento autom. (min)</u>

Imposta l'intervallo di spegnimento automatico del sistema se non c'è input di segnale. (In minuti).

#### Segnale

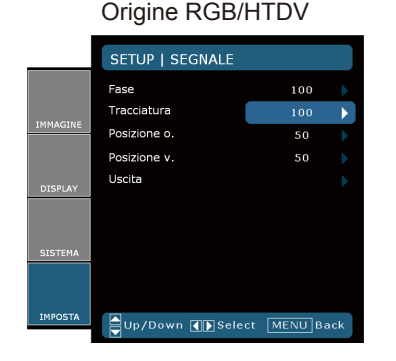

#### Origine Video

|          | SETUP   SEGNALE |             |
|----------|-----------------|-------------|
|          | Livello bianco  | 100         |
|          | Livello nero    | 100 🕨       |
| IMMAGINE | Saturaz.        | 50 🕨        |
|          | Tinta           | 50 🕨        |
| DICOLAY  | IRE             |             |
| DISPLAT  | Uscita          |             |
| CICTEMA  |                 |             |
| SISTEMA  |                 |             |
|          |                 |             |
| IMPOSTA  | Up/Down NSelec  | t MENU Back |

- Fase: Cambia la frequenza dei dati di visualizzazione per corrispondere a quella della scheda video del computer. Utilizzare questa funzione per eseguire le regolazioni quando appaiono delle barre verticali.
- Tracciatura: Sincronizza la temporizzazione del segnale dello schermo con quello della scheda video. Se l'immagine su schermo è instabile o sfarfalla, usare questa funzione per eseguire la regolazione.
- Posizione o.: Regola la posizione orizzontale.
- Posizione v.: Regola la posizione verticale.

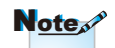

"Segnale" non è supportato quando l'origine è HDMI o DVI-D.

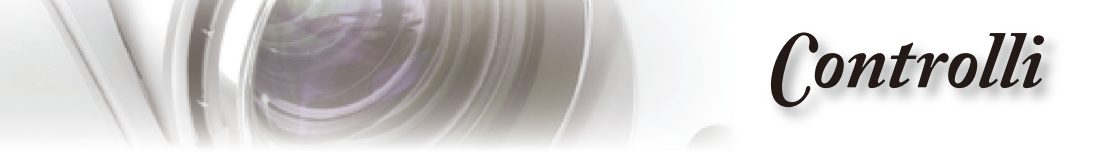

- Livello bianco: Consente di regolare il livello di bianco quando il segnale d'input è S-Video o Video/CVBS.
- Livello nero: Consente di regolare il livello di nero, quando il segnale d'input è S-Video o Video/CVBS.
- Saturaz.: Regola un'immagine video da bianco e nero a colori completamente saturi. Premere per diminuire la quantità di colore dell'immagine. Premere per aumentare la quantità di colore dell'immagine.
- Tinta: Regola il bilanciamento dei colori rosso e verde. Premere
   per aumentare la quantità di verde dell'immagine. Premere
   per aumentare la quantità di rosso dell'immagine.
- IRE : Regola la misurazione dei segnali video compositi.

#### Spazio Colore

Selezionare un tipo appropriato di matrice colore tra RGB e YPbPr.

#### Reset

Ripristina le regolazioni e le impostazioni sui valori predefiniti.

- Corrente: Riporta le impostazioni del menu corrente sui valori predefiniti.
- > Tutti: Riporta le impostazioni di tutti i menu sui valori predefiniti.

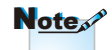

"IRE" è supportato solo con il sengale NTSC.

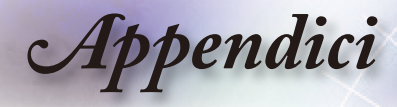

## Risoluzione dei problemi

Controllare le informazioni che seguono se si riscontrano problemi con il proiettore. Se il problema persiste, mettersi in contatto con il rivenditore locale oppure con il Centro assistenza.

### Problemi d'immagine

#### Sullo schermo non appare alcuna immagine

- Assicurarsi che i cavi di collegamento e d'alimentazione siano collegati in modo appropriato, come descritto nella sezione "Installazione".
- Assicurarsi che i pin dei connettori non siano piegati o rotti.
- Controllare che la lampada del proiettore sia stata installata correttamente. Fare riferimento alla sezione "Sostituzione della Lampada".
- Assicurarsi di avere rimosso il coperchio dell'obiettivo e che il proiettore sia acceso.

#### L'immagine è sfuocata

- Assicurarsi di avere rimosso il tappo dell'obiettivo.
- Regolare la ghiera della messa a fuoco sull'obiettivo del proiet tore.
- Assicurarsi che lo schermo di proiezione si trovi ad una distanza compresa 4,9 e 32,8 piedi (1,5m e 10,0m) dal proiettore. Fare riferimento a pagina 18.

#### L'immagine è allungata quando si visualizza un titolo DVD 16:9

- Quando si eseguono DVD anamorfi ci o DVD 16:9, il proiettore mostrerà l'immagine migliore con formato 16: 9 sul lato del proiettore.
- Se si eseguono DVD di formato LBX (Letterbox), impostare il formato su LBX (Letterbox) nell'OSD del proiettore.
- Se si eseguono DVD di formato 4:3, impostare il formato su 4:3 nell'OSD del proiettore.
- Se l'immagine è sempre allungata, sarà anche necessario regolare il rapporto proporzioni facendo riferimento a quanto segue:
- Impostare il formato di visualizzazione del lettore DVD sul rapporto proporzioni 16:9 (Widescreen).

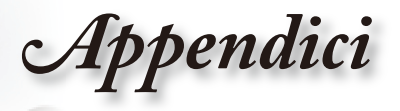

#### L'immagine è troppo grande o troppo piccola

- Regolare la leva dello zoom in alto sul proiettore.
- > Avvicinare o allontanare il proiettore dallo schermo.
- Premere il tasto [Menu] del pannello del proiettore ed andare su "Display --> Formato". Provare le varie impostazioni.

#### **?** L'immagine ha i lati inclinati:

- Se possibile, ricollocare il proiettore così che si trovi al centro dello schermo e sotto la parte inferiore dello schermo.
- Selezionare "Display --> Correzione V." dal menu OSD per eseguire la regolazione.

#### 2 L'immagine è invertita

Selezionare "Sistema --> Proiezione" dal menu OSD e regolare la direzione di proiezione.

### Altri problemi

#### Il proiettore non risponde ad alcun comando

Se possibile, spegnere il proiettore e scollegare il cavo d'alimentazione, attendere almeno 20 secondi prima di ricollegare l'alimentazione.

#### 2 La lampada si brucia o emette il rumore di uno scoppio

Quando la lampada raggiunge il termine della sua durata si brucerà e potrebbe emettere il rumore di un forte scoppio. In questo caso, il proiettore non si riaccenderà finché non è stata sostituita la lampada. Attenersi alle istruzioni della sezione "Sostituzione della lampada", a pagina 42, per sostituire la lampada.

Italiano

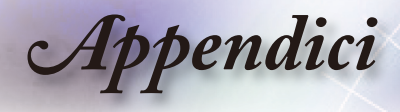

### Indicazione di stato del segnale

### **?** Stati del LED

| Messaggio                                              | LED alimenta-<br>zione<br>(Rosso) | LED alimenta-<br>zione<br>(Blu) | LED Temp<br>(Temperatura)<br>(Rosso) | LED Lamp<br>(Lampada)<br>(Arancione) |
|--------------------------------------------------------|-----------------------------------|---------------------------------|--------------------------------------|--------------------------------------|
| Stato di Standby<br>(Input da cavo<br>d'alimentazione) | *                                 | 0                               | 0                                    | 0                                    |
| Stato di Standby<br>(Modalità burn in)                 | 0                                 | Lampeg-<br>giante               | *                                    | *                                    |
| Accensione del<br>proiettore e della<br>lampada        | 0                                 | * 🔆                             | 0                                    | 0                                    |
| Spegnimento<br>(Raffreddamento)                        | 0                                 | *                               | 0                                    | 0                                    |
| Errore<br>(Guasto lampada)                             | 0                                 | *                               | 0                                    | *                                    |
| Errore<br>(fallo termico)                              | 0                                 | *                               | *                                    | 0                                    |
| Errore<br>(Guasto ventola)                             | 0                                 | *                               | Lampeg-<br>giante                    | 0                                    |
| Errore<br>(Surriscaldamento)                           | 0                                 | *                               | *                                    | 0                                    |

\* Il LED d'alimentazione sarà ACCESO quando appare il menu OSD e sarà SPENTO quando il menu OSD sparisce.

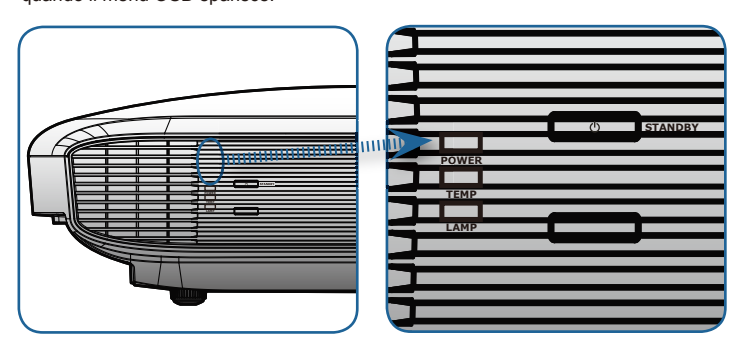

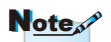

Luce accesa => -); Luce spenta => ()

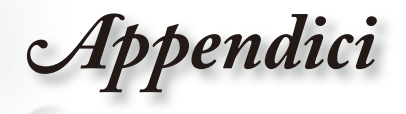

#### Messaggi a video

Guasto ventolina:

Il proiettore si spegnerà automaticamente.

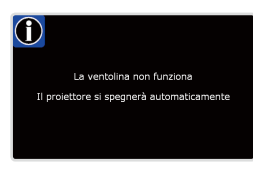

Surriscaldamento:

Il proiettore si spegnerà automaticamente.

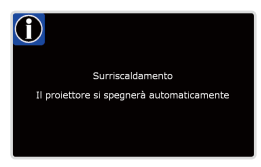

 Sostituzione della lampada: Lampada in esaurimento.
 Sostituzione suggerita!

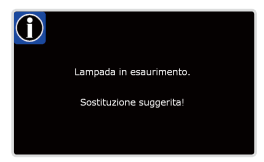

### Problemi del telecomando

#### Se il telecomando non funziona

- Verificare che l'angolo operativo del telecomando si trovi tra ±25° sia in orizzontale che in verticale rispetto ai ricevitori IR del proiettore.
- Assicurarsi che non ci siano ostruzioni tra il telecomando ed il proiettore. Portarsi a 6 m (20 piedi) dal proiettore.
- Assicurarsi che le batterie siano inserite in modo corretto.
- Sostituire le batterie se sono scariche.

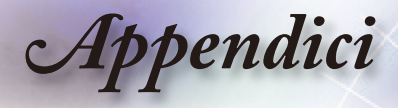

## Sostituzione della lampada

Il proiettore rileva automaticamente la durata della lampada. Quando la lampada sta per raggiungere il termine della sua durata, si riceverà un messaggio d'avviso.

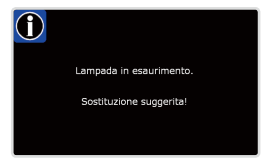

Quando si vede questo messaggio, mettersi in contatto con il rivenditore oppure con il Centro assistenza per sostituire al più presto la lampada. Assicurarsi che il proiettore si sia raffreddato per almeno 30 minuti prima di cambiare la lampadina.

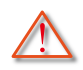

Avviso: Lo scomparto della lampada è caldo! Permetterne il raffreddamento prima di cambiare la lampadina!

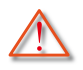

Avviso: Per ridurre il rischio di lesioni personali, non far cadere il modulo della lampadina o toccare la lampadina. Se fatta cadere, la lampadina potrebbe frantumarsi e provocare lesioni.

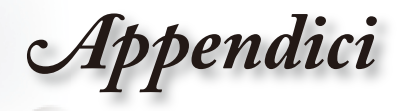

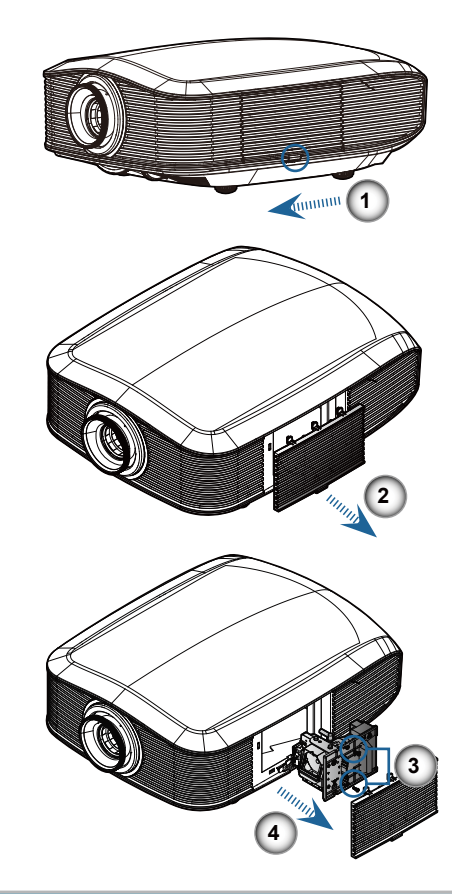

#### Procedura di sostituzione della lampada:

- 1. Spegnere il proiettore premendo il tasto Power (Alimentazione).
- 2. Permettere al proiettore di raffreddarsi per almeno 30 minuti.
- 3. Scollegare il cavo d'alimentazione.
- 4. Sbloccare il coperchio della lampada.
- 5. Sollevare e rimuovere la copertura.
- 6. Usare un cacciavite per rimuovere la vite dal modulo della lampada. ●
- 7. Estrarre il modulo della lampada.

## Per sostituire il modulo della lampadina invertire le fasi di cui sopra.

8. Accendere il proiettore ed eseguire un "Reset lampada" dopo avere sostituto il modulo.

Reset lampada: (i) Premere "Menu" -> (ii) Selezione "Sistema" -> (iii) Selezione "Impostazion" -> (iv) Selezione "Reset lampada" -> (v) Selezione "Si".

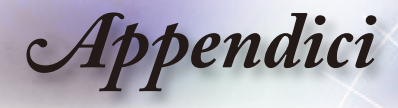

## Modalità compatibili

| Modalità      | Risoluzione | Frequenza<br>verticale (Hz) | Analog | Digitale |
|---------------|-------------|-----------------------------|--------|----------|
|               | 800 x 600   | 56                          | √      | ×        |
|               | 800 x 600   | 60                          | ✓      | ✓        |
| SVGA          | 800 x 600   | 72                          | ✓      | ✓        |
|               | 800 x 600   | 75                          | ✓      | ✓        |
|               | 800 x 600   | 85                          | ✓      | ~        |
|               | 1024 x 768  | 60                          | ✓      | ✓        |
| X CA          | 1024 x 768  | 70                          | ✓      | ✓        |
| AGA           | 1024 x 768  | 75                          | ~      | ✓        |
|               | 1024 x 768  | 85                          | ✓      | ×        |
|               | 1280 x 768  | 60                          | √      | √        |
| WAGA          | 1280 x 800  | 60                          | ~      | ×        |
|               | 1280 x 720  | 60                          | ✓      | √        |
|               | 1280 x 1024 | 60                          | ~      | ✓        |
| HD            | 1280 x 1024 | 75                          | ✓      | √        |
|               | 1920 x 1080 | 24                          | ×      | √        |
|               | 1920 x 1080 | 60                          | ×      | ✓        |
| SXGA+         | 1400 x 1050 | 60                          | ✓      | ✓        |
| UXGA          | 1600 x 1200 | 60                          | ✓      | ✓        |
| Power Book G4 |             |                             |        |          |
| SVGA          | 800 x 600   | 60                          | ✓      | ×        |
|               | 800 x 600   | 75                          | ~      | ×        |
|               | 800 x 600   | 85                          | ~      | ×        |
| XGA           | 1024 x 768  | 60                          | ✓      | ×        |
|               | 1024 x 768  | 70                          | ✓      | ×        |
|               | 1024 x 768  | 75                          | ✓      | ×        |
|               | 1024 x 768  | 85                          | ✓      | ×        |
| WXGA          | 1280 x 768  | 60                          | ~      | ×        |
| HD            | 1280 x 720  | 60                          | ✓      | ×        |
|               | 1280 x 1024 | 60                          | ✓      | ×        |
|               | 1280 x 1024 | 75                          | ~      | ×        |
| SXGA+         | 1400 x 1050 | 60                          | √      | ×        |
| UXGA          | 1600 x 1200 | 60                          | √      | ×        |
| iMAC          |             |                             |        |          |
| XGA           | 1024 x 768  | 60                          | ~      | ×        |

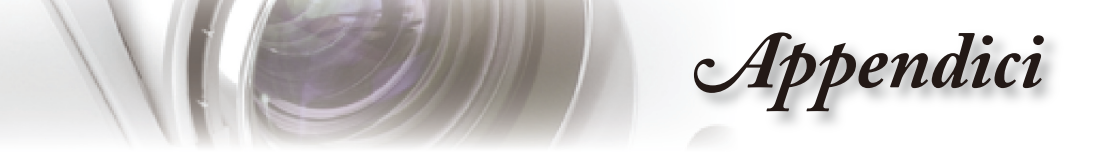

## Comandi ed Elenco funzioni Protocollo RS232

### Assegnazione dei pin RS232

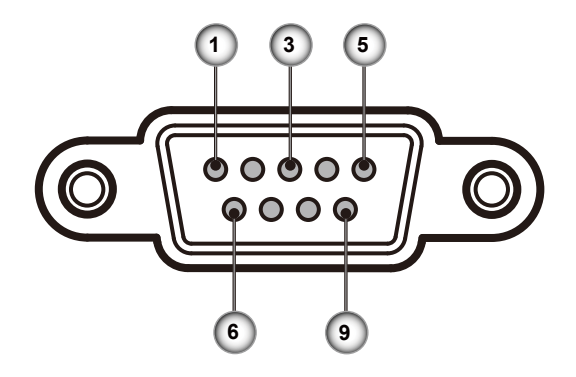

| Numero<br>del pin | Nome  | I/O (dal lato del proiettore) |
|-------------------|-------|-------------------------------|
| 1                 | NC    | _                             |
| 2                 | RXD   | IN                            |
| 3                 | TXD   | OUT                           |
| 4                 | NC    |                               |
| 5                 | NC    | _                             |
| 6                 | NC    | _                             |
| 7                 | RS232 | RTS                           |
| 8                 | RS232 | CTS                           |
| 9                 | NC    | _                             |

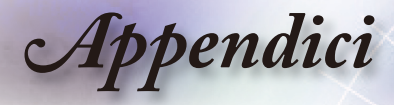

### Elenco funzioni Protocollo RS232

| Baud Rate : 9600<br>Parity: None<br>Flow Control : None<br>Projector Return (Pass): P<br>Projector Return (Fall): F<br>SEND to projector |                                                                                                    |                                                                                                    | Data Bits: 8<br>Stop Bits: 1<br>UART16550 FIFO: Disa                                                                                                    | able                                                                                                    |
|----------------------------------------------------------------------------------------------------|----------------------------------------------------------------------------------------------------|----------------------------------------------------------------------------------------------------|----------------------------------------------------------------------------------------------------|----------------------------------------------------------------------------------------------------|
|                                                                                                    |                                                                                                    |                                                                                                    | Note : There is a <cr<br>0D is the HEX code fo</cr<br>                                                                                                    | <ul> <li>after all ASCII commands</li> <li>r <cr> in ASCII code</cr></li> </ul>                                                                                                    |
| 232 ASCII Code                                                                                                    | HEX Code                                                                                                    | Function                                                                                                    |                                                                                                    | Description                                                                                                    |
| ~XX00 1<br>~XX00 2                                                                                                    | 7E 30 30 30 30 20 31 0D<br>7E 30 30 30 30 20 32 0D                                                                                                    | Power ON<br>Power OFF                                                                                                    |                                                                                                    |                                                                                                    |
| ~XX01 1<br>~XX12 1<br>~XX12 15<br>~XX12 2<br>~XX12 2<br>~XX12 14                                                                         | 7E 30 30 30 31 20 31 0D<br>7E 30 30 31 32 20 31 0D<br>7E 30 30 31 32 20 31 0D<br>7E 30 30 31 32 20 31 35 0D<br>7E 30 30 31 32 20 32 0D                                                                                                    | Resync                                                                                                    | HDMI 1<br>HDMI 2<br>DVI<br>Component YPbPr                                                                                                    |                                                                                                    |
| ~XX12 5<br>~XX12 7<br>~XX12 7<br>~XX12 8<br>~XX12 9<br>~XX12 10                                                                          | 7E 30 30 31 32 20 35 0D<br>7E 30 30 31 32 20 37 0D<br>7E 30 30 31 32 20 37 0D<br>7E 30 30 31 32 20 38 0D<br>7E 30 30 31 32 20 39 0D<br>7E 30 30 31 32 20 31 30 0D                                                                                                    | Direct Source Selection                                                                                                    | VGA<br>VGA SCART<br>VGA Component<br>S-video<br>Video                                                                                                    |                                                                                                    |
| ~XX20 1<br>~XX20 2<br>~XX20 3<br>~XX20 3<br>~XX20 4<br>~XX20 5                                                                           | 7E 30 30 32 30 20 31 0D<br>7E 30 30 32 30 20 32 0D<br>7E 30 30 32 30 20 32 0D<br>7E 30 30 32 30 20 33 0D<br>7E 30 30 32 30 20 34 0D<br>7E 30 30 32 30 20 35 0D                                                                                                    | Display Mode                                                                                                    | Cinema<br>Bright<br>Photo<br>Reference<br>User                                                                                                    |                                                                                                    |
| ~XX21 n<br>~XX22 n<br>~XX23 n<br>~XX44 n<br>~XX45 n                                                                                      | 7E 30 30 32 31 20 a 0D<br>7E 30 30 32 32 20 a 0D<br>7E 30 30 32 32 20 a 0D<br>7E 30 30 32 33 20 a 0D<br>7E 30 30 34 34 20 a 0D<br>7E 30 30 34 35 20 a 0D                                                                                                    | Brightness<br>Contrast<br>Sharpness<br>Color<br>Tint                                                                                         |                                                                                                    | $\begin{array}{c} n=0  (a=30) \ \cdot \ +100 \ (a=31 \ 30 \ 30) \\ n=0  (a=30) \ - \ +100 \ (a=31 \ 30 \ 30) \\ n=1  (a=31) \ - \ +15 \ (a=31 \ 35) \\ n=0 \ (a=30) \ - \ +100 \ (a=31 \ 30 \ 30) \\ n=0 \ (a=30) \ - \ +100 \ (a=31 \ 30 \ 30) \ - \ +100 \ (a=31 \ 30 \ 30) \ - \ +100 \ (a=31 \ 30 \ 30) \ - \ +100 \ (a=31 \ 30 \ 30) \ - \ +100 \ (a=31 \ 30 \ 30) \ - \ +100 \ (a=31 \ 30 \ 30) \ - \ +100 \ (a=31 \ 30 \ 30) \ - \ +100 \ (a=31 \ -100 \ -100 \ -$                             |
|                                                                                                    | $\begin{array}{c} 7E & 30 & 30 & 31 & 39 & 68 & 20 & a & 00 \\ 7E & 30 & 30 & 33 & 36 & 98 & 20 & a & 00 \\ 7E & 30 & 30 & 33 & 68 & 22 & 10 & 00 \\ 7E & 30 & 30 & 33 & 68 & 22 & 10 & 00 \\ 7E & 30 & 30 & 33 & 68 & 22 & 00 & 00 \\ 7E & 30 & 30 & 31 & 88 & 32 & 0a & 00 \\ 7E & 30 & 30 & 31 & 88 & 32 & 2a & 00 \\ 7E & 30 & 30 & 31 & 88 & 52 & 0a & 00 \\ 7E & 30 & 30 & 33 & 88 & 52 & 0a & 00 \\ 7E & 30 & 30 & 33 & 88 & 72 & 0a & 00 \\ 7E & 30 & 30 & 33 & 38 & 32 & 0a & 00 \\ 7E & 30 & 30 & 33 & 38 & 32 & 0a & 00 \\ 7E & 30 & 30 & 33 & 33 & 20 & a & 00 \\ 7E & 30 & 30 & 33 & 32 & 0a & 00 \\ 7E & 30 & 30 & 33 & 32 & 0a & 00 \\ 7E & 30 & 30 & 33 & 32 & 0a & 00 \\ 7E & 30 & 30 & 33 & 32 & 0a & 00 \\ 7E & 30 & 30 & 33 & 32 & 0a & 00 \\ 7E & 30 & 30 & 33 & 32 & 0a & 00 \\ 7E & 30 & 30 & 32 & 42 & 0a & 00 \\ 7E & 30 & 30 & 32 & 42 & 0a & 00 \\ 7E & 30 & 30 & 32 & 42 & 0a & 00 \\ 7E & 30 & 30 & 32 & 42 & 0a & 00 \\ 7E & 30 & 30 & 32 & 42 & 0a & 00 \\ 7E & 30 & 30 & 33 & 32 & 0a & 100 \\ 7E & 30 & 30 & 33 & 32 & 0a & 100 \\ 7E & 30 & 30 & 33 & 32 & 03 & 70 & 00 \\ 7E & 30 & 30 & 33 & 32 & 03 & 70 & 00 \\ 7E & 30 & 30 & 33 & 32 & 03 & 70 & 00 \\ 7E & 30 & 30 & 33 & 32 & 03 & 70 & 00 \\ 7E & 30 & 30 & 33 & 32 & 03 & 70 & 00 \\ 7E & 30 & 30 & 33 & 32 & 03 & 70 & 00 \\ 7E & 30 & 30 & 33 & 32 & 03 & 70 & 00 \\ 7E & 30 & 30 & 33 &$ | Image/Advanced<br>Image/Advanced/Gamma<br>B/W Extension<br>Color Temp.<br>RGB Gain/Bias<br>Image/Advanced/PureEngine<br>Input Source Filters | Noise Reduction<br>Film<br>Curve Type n=:-<br>Offset<br>Graphics<br>Curve Type n=:-<br>Offset<br>Standard<br>Curve Type n=:-<br>Offset<br>Standard<br>Curve Type n=:-<br>Offset<br>Warm<br>Medium<br>Cold<br>Graphics<br>Red Gain<br>Red Gain<br>Green Bias<br>Blue Bias<br>Reset<br>PureDetail<br>PureColour<br>PureDetail<br>PureDetail<br>PureDetai | $\begin{array}{l} & n=0 \ (a=30) - 10 \ (a=31\ 30) \\ \hline n=0 \ (a=20\ 37) \ -+7 \ (a=37) \\ & n=-5 \ (a=20\ 35) \ -+5 \ (a=35) \\ \hline 7 \ (a=22\ 37) \ -+7 \ (n=37) \\ & n=-5 \ (a=20\ 35) \ -+5 \ (a=35) \\ \hline 7 \ (a=22\ 37) \ -+7 \ (a=37) \\ & n=-5 \ (a=20\ 35) \ -+5 \ (a=35) \\ \hline 7 \ (a=22\ 37) \ -+7 \ (a=37) \\ & n=-5 \ (a=20\ 35) \ -+5 \ (a=35) \\ \hline 7 \ (a=22\ 37) \ -+7 \ (a=37) \\ & n=-5 \ (a=20\ 35) \ -+5 \ (a=35\ 30) \\ & n=-50 \ (a=220\ 35\ 30) \ ++50 \ (a=35\ 30) \\ & n=-50 \ (a=220\ 35\ 30) \ ++50 \ (a=35\ 30) \\ & n=-50 \ (a=220\ 35\ 30) \ ++50 \ (a=35\ 30) \\ & n=-50 \ (a=220\ 35\ 30) \ ++50 \ (a=35\ 30) \\ & n=-50 \ (a=220\ 35\ 30) \ ++50 \ (a=35\ 30) \\ & n=-50 \ (a=220\ 35\ 30) \ ++50 \ (a=35\ 30) \\ & n=-50 \ (a=220\ 35\ 30) \ ++50 \ (a=35\ 30) \\ & n=-50 \ (a=220\ 35\ 30) \ ++50 \ (a=35\ 30) \\ & n=-50 \ (a=220\ 35\ 30) \ ++50 \ (a=35\ 30) \\ & n=-50 \ (a=220\ 35\ 30) \ ++50 \ (a=35\ 30) \\ & n=-50 \ (a=220\ 35\ 30) \ ++50 \ (a=35\ 30) \\ & n=-50 \ (a=220\ 35\ 30) \ ++50 \ (a=35\ 30) \\ & n=-50 \ (a=20\ 35\ 30) \ +50 \ (a=35\ 30) \\ & n=-50 \ (a=20\ 35\ 30) \ +50 \ (a=35\ 30) \\ & n=-50 \ (a=20\ 35\ 30) \ +50 \ (a=35\ 30) \\ & n=-50 \ (a=20\ 35\ 30) \ +50 \ (a=35\ 30) \\ & n=-50 \ (a=20\ 35\ 30) \ +50 \ (a=35\ 30) \\ & n=-50 \ (a=20\ 35\ 30) \ +50 \ (a=35\ 30) \\ & n=-50 \ (a=20\ 35\ 30) \ +50 \ (a=35\ 30) \\ & n=-50 \ (a=20\ 35\ 30) \ +50 \ (a=35\ 30) \ +50 \ (a=35\ 30$ |
| ~XX39 5<br>~XX39 9<br>~XX39 10<br>~XX60 1<br>~XX60 2<br>~XX60 5<br>~XX60 6                                                               | 7E 30 30 36 32 92 35 00<br>7E 30 30 33 39 20 39 0D<br>7E 30 30 36 30 20 31 00<br>7E 30 30 36 30 20 31 0D<br>7E 30 30 36 30 20 32 0D<br>7E 30 30 36 30 20 37 0D                                                                                                    | Format                                                                                                    | VGA<br>S-Video<br>Video<br>4:3<br>16:9<br>LBX<br>Native                                                                                                    |                                                                                                    |
| ~XX61 n<br>~XX62 n<br>~XX64 n<br>~XX66 n<br>~XX199 n                                                                                     | 7E 30 30 36 31 20 a 0D<br>7E 30 30 36 32 20 a 0D<br>7E 30 30 36 32 20 a 0D<br>7E 30 30 36 34 20 a 0D<br>7E 30 30 36 36 22 a 0D<br>7E 30 30 36 39 20 a 0D                                                                                                    | Overscan<br>Edge masking<br>V Image Shift<br>V Keystone<br>SuperWide                                                                         |                                                                                                    | n= 0 (a=30) - 4 (a=34)<br>n=0 (a=30) -5 (a=35)<br>n=-50 (a=2D 33 30) - +50 (a=35 30)<br>n=-16 (a=2D 31 36) - +16 (a=31 36)<br>n=0ff/On/Auto (a=30/31/32)                                                                                                    |
|                                                                                                    | $\begin{array}{c} 7E & 30 & 30 & 37 & 30 & 20 & 31 & 0D\\ 7E & 30 & 30 & 37 & 30 & 20 & 32 & 0D\\ 7E & 30 & 30 & 37 & 30 & 20 & 32 & 0D\\ 7E & 30 & 30 & 37 & 30 & 20 & 34 & 0D\\ 7E & 30 & 30 & 37 & 30 & 20 & 36 & 0D\\ 7E & 30 & 30 & 37 & 30 & 20 & 36 & 0D\\ 7E & 30 & 30 & 37 & 30 & 20 & 36 & 0D\\ 7E & 30 & 30 & 37 & 30 & 20 & 36 & 0D\\ 7E & 30 & 30 & 37 & 30 & 20 & 38 & 0D\\ 7E & 30 & 30 & 37 & 30 & 20 & 38 & 0D\\ 7E & 30 & 30 & 37 & 30 & 20 & 31 & 30 & 0D\\ 7E & 30 & 30 & 37 & 30 & 20 & 31 & 31 & 0D\\ 7E & 30 & 30 & 37 & 30 & 20 & 31 & 31 & 0D\\ 7E & 30 & 30 & 37 & 30 & 20 & 31 & 31 & 0D\\ 7E & 30 & 30 & 37 & 30 & 20 & 31 & 31 & 0D\\ 7E & 30 & 30 & 37 & 30 & 20 & 31 & 31 & 0D\\ 7E & 30 & 30 & 37 & 30 & 20 & 31 & 31 & 0D\\ \end{array}$                                                                                                    | Language                                                                                                    | English<br>German<br>French<br>Italian<br>Spanish<br>Portuguese<br>Polish<br>Dutch<br>Swedish<br>Norwegian/Danish<br>Finnish<br>Greek                                                                                                    |                                                                                                    |

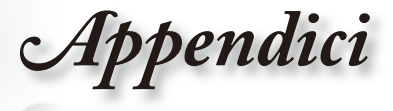

| -XX70 13<br>-XX70 14<br>-XX70 15<br>-XX70 16<br>-XX70 17<br>-XX70 18<br>-XX70 19<br>-XX70 20<br>-XX70 21<br>-XX70 22 | $\begin{array}{c} 7E & 30 & 30 & 37 & 30 & 20 & 31 & 33 & 00 \\ 7E & 30 & 30 & 57 & 30 & 20 & 31 & 34 & 00 \\ 7E & 30 & 30 & 57 & 30 & 20 & 31 & 35 & 00 \\ 7E & 30 & 30 & 37 & 30 & 20 & 31 & 37 & 00 \\ 7E & 30 & 37 & 30 & 20 & 31 & 37 & 00 \\ 7E & 30 & 37 & 30 & 20 & 31 & 39 & 00 \\ 7E & 30 & 37 & 30 & 20 & 31 & 39 & 00 \\ 7E & 30 & 37 & 30 & 20 & 31 & 39 & 00 \\ 7E & 30 & 37 & 30 & 20 & 32 & 30 & 07 \\ 7E & 30 & 30 & 37 & 30 & 20 & 32 & 31 \\ 7E & 30 & 30 & 37 & 30 & 20 & 32 & 30 \\ 7E & 30 & 30 & 37 & 30 & 20 & 32 & 32 & 00 \\ \end{array}$ |                                | Traditional Chinese<br>Simplified Chinese<br>Japanese<br>Korean<br>Russian<br>Hungarian<br>Czechoslovak<br>Arabic<br>Thai<br>Turkish |                                                                                |
|----------------------------------------------------------------------------------------------------|----------------------------------------------------------------------------------------------------|--------------------------------|----------------------------------------------------------------------------------------------------|--------------------------------------------------------------------------------|
| ~XX71 1                                                                                                    | 7E 30 30 37 31 20 31 0D                                                                                                    | Projection                     | Front-Desktop                                                                                                    |                                                                                |
| ~XX71 2                                                                                                    | 7E 30 30 37 31 20 32 0D                                                                                                    |                                | Rear-Desktop                                                                                                    |                                                                                |
| ~XX713<br>~XX714                                                                                                    | 7E 30 30 37 31 20 33 0D<br>7E 30 30 37 31 20 34 0D                                                                                                    |                                | Rear-Ceiling                                                                                                    |                                                                                |
| ~XX72 1                                                                                                    | 7E 30 30 37 32 20 31 0D                                                                                                    | Menu Location                  | Top Left                                                                                                    |                                                                                |
| ~XX72 2                                                                                                    | 7E 30 30 37 32 20 32 0D                                                                                                    |                                | Top Right                                                                                                    |                                                                                |
| ~XX72 3                                                                                                    | 7E 30 30 37 32 20 33 0D                                                                                                    |                                | Center                                                                                                    |                                                                                |
| ~XX72 4<br>~XX72 5                                                                                                   | 7E 30 30 37 32 20 34 0D<br>7E 30 30 37 32 20 35 0D                                                                                                    |                                | Bottom Left<br>Bottom Right                                                                                                    |                                                                                |
| ~XX106 n                                                                                                    | 7E 30 30 31 30 36 20 a 0D                                                                                                    |                                | Auto Power Off (min)                                                                                                    | n=0 (a=30)-60 (a=36 30) (multiple of 5)                                        |
| ~XX37 2                                                                                                    | 7E 30 30 33 37 20 32 0D                                                                                                    | Color Space                    | RGB                                                                                                    |                                                                                |
| ~XX37 3                                                                                                    | 7E 30 30 33 37 20 33 0D                                                                                                    |                                | YCbCr                                                                                                    |                                                                                |
| ~XX73 n                                                                                                    | 7E 30 30 37 33 20 a 0D                                                                                                    | Signal                         | Tracking                                                                                                    | n= 0 (a=30) -200 (a=32 30 30)                                                  |
| ~XX/4 n                                                                                                    | 7E 30 30 37 34 20 8 0D                                                                                                    |                                | Phase<br>H Resition                                                                                                    | n= 0 (a=30) - 100 (a=31 30 30)                                                 |
| ~XX75 n                                                                                                    | 7E 30 30 37 35 20 8 0D<br>7E 30 30 37 36 20 a 0D                                                                                                    |                                | V Position                                                                                                    | n=0 ( $a=30$ ) - 100 ( $a=31.30.30$ )<br>n=0 ( $a=30$ ) - 100 ( $a=31.30.30$ ) |
| ~XX200 n                                                                                                    | 7E 30 30 32 30 30 20 a 0D                                                                                                    |                                | Black Level                                                                                                    | n=0 (a=30) -100 (a=31 30 30)                                                   |
| ~XX201 n                                                                                                    | 7E 30 30 32 30 31 20 a 0D                                                                                                    |                                | White Level                                                                                                    | n=0 (a=30) -100 (a=31 30 30)                                                   |
| ~XX202 n                                                                                                    | 7E 30 30 32 30 32 20 a 0D                                                                                                    |                                | Saturation                                                                                                    | n= 0 (a=30) - 100 (a=31 30 30)                                                 |
| ~XX203 n                                                                                                    | 7E 30 30 32 30 33 20 a 0D                                                                                                    |                                | Hue                                                                                                    | n= 0 (a=30) - 100 (a=31 30 30)                                                 |
| ~XX204 n                                                                                                    | 7E 30 30 32 30 34 20 a 0D                                                                                                    |                                | IRE                                                                                                    | n=0/7.5 (a=30/31)                                                              |
| ~XX100 1                                                                                                    | 7E 30 30 31 30 30 20 31 0D                                                                                                    | Source Lock                    | On                                                                                                    |                                                                                |
| ~XX100 2                                                                                                    | 7E 30 30 31 30 30 20 32 0D                                                                                                    | DuraniaDiaala                  | Off                                                                                                    |                                                                                |
| ~XX191 n                                                                                                    | 7E 30 30 31 39 31 20 8 0D                                                                                                    | DynamicBlack<br>12)/ Trigger A |                                                                                                    | n=Oπ/Cinema 1/Cinema 2=1(a=30/31/32)<br>n=On/Off (a=20/21)                     |
| ~XX19211                                                                                                    | 7E 30 30 31 39 32 20 a 0D                                                                                                    | 12V Trigger A                  |                                                                                                    | n=Off/On/ALITO235 (a=30/31/32)                                                 |
| ~XX205 n                                                                                                    | 7E 30 30 32 30 35 20 a 0D                                                                                                    | AUTO235                        |                                                                                                    | n=4:3/16:9/I BX/ Native (a=31/32/35/36)                                        |
| ~XX104 1                                                                                                    | 7E 30 30 31 30 34 20 31 0D                                                                                                    | Background Color               | Dark Blue                                                                                                    |                                                                                |
| ~XX104 2                                                                                                    | 7E 30 30 31 30 34 20 32 0D                                                                                                    | 5                              | Black                                                                                                    |                                                                                |
| ~XX104 3                                                                                                    | 7E 30 30 31 30 34 20 33 0D                                                                                                    |                                | Gray                                                                                                    |                                                                                |
| ~XX194 n                                                                                                    | 7E 30 30 31 39 34 20 a 0D                                                                                                    | Image Al                       |                                                                                                    | n=On/Off (a-31/32)                                                             |
| ~XX108 1                                                                                                    | 7E 30 30 31 30 38 20 31 0D                                                                                                    | Lamp Setting                   | Lamp Hour                                                                                                    |                                                                                |
| ~XX109 1                                                                                                    | 7E 30 30 31 30 39 20 31 0D                                                                                                    |                                | Lamp Reminder                                                                                                    | On Off                                                                         |
| ~XX109.2                                                                                                    | 7E 30 30 31 30 39 20 32 0D                                                                                                    |                                | Brite Mode                                                                                                    |                                                                                |
| ~XX110 2                                                                                                    | 7E 30 30 31 31 30 20 31 0D                                                                                                    |                                | Drite Widde                                                                                                    | Off                                                                            |
| ~XX111 1                                                                                                    | 7E 30 30 31 31 31 20 31 0D                                                                                                    |                                | Lamp Reset                                                                                                    | Yes                                                                            |
| ~XX111 2                                                                                                    | 7E 30 30 31 31 31 20 32 0D                                                                                                    |                                |                                                                                                    | No                                                                             |
| ~XX112 1                                                                                                    | 7E 30 30 31 31 32 20 31 0D                                                                                                    | Reset                          |                                                                                                    | Yes                                                                            |
| ~XX112 2                                                                                                    | 7E 30 30 31 31 32 20 32 0D                                                                                                    |                                |                                                                                                    | No                                                                             |
|                                                                                                    |                                                                                                    |                                |                                                                                                    |                                                                                |

SEND from projector automatically

232 ASCII Code HEX Code Function Projector Return Description
Wene Standby/Warming/Cooling/Out of Range/Lamp fail INFOn n : 0/1/2/3/4 = Standby/Warming/CoolingLamp fail

READ from projector

| CEAD from proje | ictor                      |                       |                  |                                                                      |
|-----------------|----------------------------|-----------------------|------------------|----------------------------------------------------------------------|
| 232 ASCII Code  | HEX Code                   | Function              | Projector Return | Description                                                          |
| -XX121 1        | 7E 30 30 31 32 31 20 31 0D | Input Source Commands | OKn              | n: 0/1/2/3/4/5/6/7/8<br>= None/HDMI 1/HDMI 2/DVI/Component/VGA/S-Vid |
| -XX122 1        | 7E 30 30 31 32 32 20 31 0D | Software Version      | OKaaaa           |                                                                      |
| -XX123 1        | 7E 30 30 31 32 33 20 31 0D | Display Mode          | OKn              | n: 0/1/2/3/4/5<br>=Cinema/ Bright/ Photo/ Reference/ User            |
| -XX124 1        | 7E 30 30 31 32 34 20 31 0D | Power State           | OKn              | n: 0/1=Off/On                                                        |
| -XX125 1        | 7E 30 30 31 32 35 20 31 0D | Brightness            | OKn              |                                                                      |
| -XX126 1        | 7E 30 30 31 32 36 20 31 0D | Contrast              | OKn              |                                                                      |
| -XX127 1        | 7E 30 30 31 32 37 20 31 0D | Aspect Ratio          | OKn              | n: 0/1/2/3/4 =4x3, 16x9, LBX, Native                                 |
| -XX128 1        | 7E 30 30 31 32 38 20 31 0D | Color Temperature     | OKn              | n: 0/1/2=Warm/Medium/Cold                                            |
| -XX129 1        | 7E 30 30 31 32 39 20 31 0D | Projection Mode       | OKn              | n: 0/1/2/3                                                           |
|                 |                            |                       |                  | =Front-Desktop/Rear-Desktop/Front-Ceiling/Rear-Cei                   |
| -XX150 1        | 7E 30 30 31 35 30 20 31 0D | Information           | OKabbbbcdddde    | a : 0/1=Off/On                                                       |
|                 |                            |                       |                  | bbbb: Lamp Hour                                                      |
|                 |                            |                       |                  | c: source 0/1/2/3/4                                                  |
|                 |                            |                       |                  | = None/HDMI 1/HDMI 2/DVI/Component/VGA/S-Vide                        |
|                 |                            |                       |                  | dddd: FW version                                                     |
|                 |                            |                       |                  | e : Display mode 0/1/2/3/4/5                                         |
|                 |                            |                       |                  | =Cinema/ Bright/ Photo/ Reference/ Liser                             |
| YY151 1         | 7E 30 30 31 35 31 20 31 0D | Model Name            | OKn              | n : 0/1/2=HD82/HD82I V                                               |
| XX151 1         | 7E 30 30 31 35 32 20 31 0D | PS232 Version No      | OKn              | 11. 0172-1002/1002LV                                                 |
| 70(132)1        | 72 30 30 31 33 32 20 31 00 | 10232 0013011140      | Oldi             |                                                                      |
|                 |                            |                       |                  |                                                                      |

Appendici

## Installazione su soffitto

- 1. Per evitare danni al proiettore utilizzare il kit per l'installazione su soffi tto.
- 2. Se si desidera utilizzare un kit prodotto da terzi, assicurarsi che le viti impiegate per fissare il proiettore si conformino ai seguenti requisiti:
  - Tipo di vite: M6
  - Lunghezza massima della vite: 12mm
  - Lunghezza minima della vite: 10mm

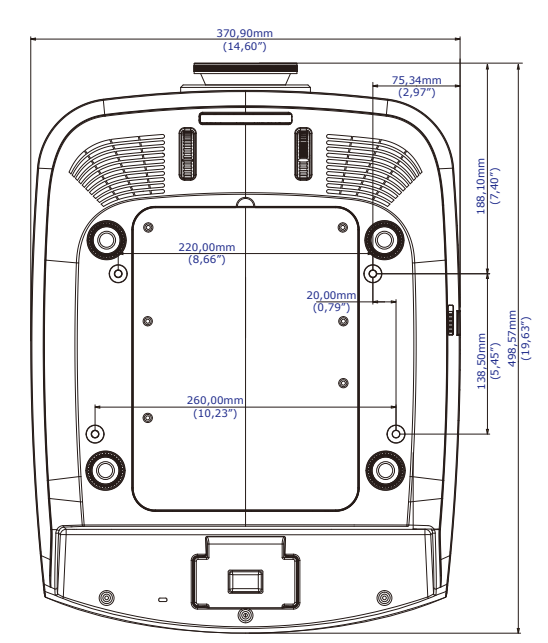

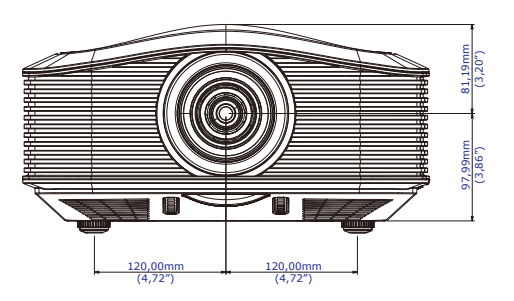

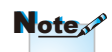

Si prega di notare che i danni provocati da una installazione scorretta annullano la garanzia.

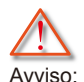

 Se si acquistano montaggi per soffitto di altre aziende, assicurarsi di usare le viti appropriate. Le viti saranno di tipo e dimensioni diverse per i vari supporti. Questo dipende dallo spessore della

- piastra. 2. Assicurarsi di lasciare uno spazio di almeno 10cm tra il soffitto ed il proiettore.
- Evitare di installare il proiettore vicino a sorgenti di calore.

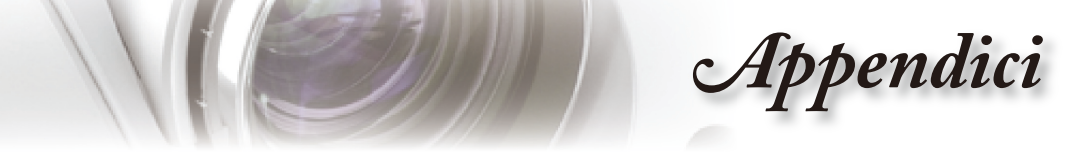

## Sedi dell'aziendale Optoma

Mettersi in contatto con la filiale per assistenza e supporto.

| USA                                         |                                           |
|---------------------------------------------|-------------------------------------------|
| 715 Sycamore Drive                          | Tel: 408-383-3700                         |
| Milpitas, CA 95035, USA                     | Fax: 408-383-3702                         |
| www.optomausa.com                           | Assistenza: <u>services@optoma.com</u>    |
| Canada                                      |                                           |
| 5630 Kennedy Road, Mississauga,             |                                           |
| ON, L4Z 2A9, Canada                         | Tel: 905-361-2582                         |
| www.optoma.ca                               | Fax: 905-361-2581                         |
| <br>Europa                                  | -                                         |
| 42 Caxton Way, The Watford Business         | Park                                      |
| Watford, Hertfordshire,                     |                                           |
| WD18 8QZ, Regno Unito                       | Tel: +44 (0) 1923 691 800                 |
| www.optoma.eu                               | Fax: +44 (0) 1923 691 888                 |
| <br>Telefono assistenza: +44 (0)1923 691865 | Assistenza: <u>service@tsc-europe.com</u> |
| France                                      |                                           |
| Bâtiment E                                  | Tel: +33 1 41 46 12 20                    |
| 81-83 avenue Edouard Vaillant               | Fax: +33 1 41 46 94 35                    |
| <br>92100 Boulogne Billancourt, Francia     | Assistenza: <u>savoptoma@optoma.fr</u>    |
| Spain                                       |                                           |
| C/ José Hierro,36 Of. 1C                    | Tel: +34 91 499 06 06                     |
| 28529 Rivas VaciaMadrid,                    | Fax: +34 91 670 08 32                     |
| <br>Spain                                   | -                                         |
| Deutschland                                 |                                           |
| Werftstrasse 25                             | Tel: +49 (0) 211 506 6670                 |
| D40549 Düsseldorf,                          | Fax: +49 (0) 211 506 66799                |
| <br>Germania                                | Assistenza: info@optoma.de                |
| Scandinavia                                 |                                           |
| Grev Wedels Plass 2                         | Tel: +47 32 26 89 90                      |
| 3015 Drammen                                | Fax: +47 32 83 78 98                      |
| <br>Norvegia                                | Assistenza: info@optoma.de                |
| America latina                              |                                           |
| 715 Sycamore Drive                          | Tel: 408-383-3700                         |
| Milpitas, CA 95035, USA                     | Fax: 408-383-3702                         |
| www.optoma.com.br                           | www.optoma.com.mx                         |

Italiano

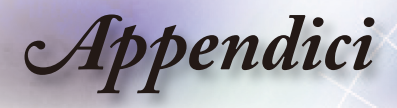

| Taiwan                                           |                              |
|--------------------------------------------------|------------------------------|
| 231,台北縣新店市民權路108號5樓                              |                              |
| R.O.C.                                           | 傳真:+886-2-2218-2313          |
| 電話:+886-2-2218-2360                              | www.optoma.com.tw            |
| 服務處: <u>services@optoma.com.tw</u>               | asia.optoma.com              |
| Hong Kong                                        |                              |
| Unit A, 27/F Dragon Centre, 79 Wing Hong Street, |                              |
| Cheung Sha Wan Kowloon, Hong Kong                |                              |
| Tel: +852-2396-8968                              | Fax: +852-2370-1222          |
| www.optoma.com.hk                                |                              |
| Cina                                             |                              |
| 上海市长宁区凯旋路1205号5楼                                 | 电话:+86-21-62947376           |
| 邮编:200052                                        | 传真: +86-21-62947375          |
| www.optoma.com.cn                                |                              |
| Japan                                            |                              |
| 東京都足立区綾瀬 3-25-18                                 | サポートセンター: 0120-46-5040       |
| 株式会社オーエスエム                                       |                              |
| E-mail: info@osscreen.com                        | http://www.os-worldwide.com/ |
| Korea                                            |                              |
| WOOMI TECH.CO.,LTD.                              |                              |
| 4F, Minu Bldg.33-14, Nonhyun-Dong,               | Tel: +82+2+34430004          |
| Kangnam-Ku, seoul, 135-815, KOREA                | Fax: +82+2+34430005          |

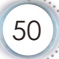

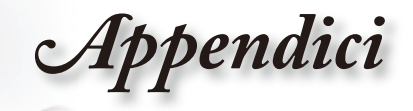

## Normative ed avvisi sulla sicurezza

Questa appendice elenca gli avvisi generici relativi al proiettore.

## AVVISO FCC

Questo dispositivo è stato controllato ed è stato trovato a norma con i limiti di un apparecchio digitale di Classe B, in conformità alla parte 15 delle Normative FCC. Questi limiti sono designati a fornire una protezione ragionevole da interferenze dannose in una installazione residenziale. Questa attrezzatura genera, utilizza e può irradiare energia di frequenza radio e, se non è installata ed utilizzata in accordo alle istruzioni date, può causare interferenze dannose alle comunicazioni radio.

Tuttavia, non esiste la certezza che si possano avere interferenze nel caso di installazioni specifiche. Qualora questa attrezzatura provoca interferenze dannose alla ricezione di segnali radio o televisivi, cosa che può essere determinata spegnendo ed accendendo l'apparecchiatura, si raccomanda di cercare di correggere il problema ricorrendo ad una delle seguenti misure:

- Riorientare o riposizionare l'antenna di ricezione.
- Aumentare la distanza tra l'attrezzatura ed il ricevitore.
- Collegare l'attrezzatura ad una presa di corrente su di un circuito diverso da quello a cui è collegata l'antenna.
- Consultare il rivenditore o un tecnico specializzato radio / TV per aiuto.

# Italiano

### Avviso: Cavi schermati

Tutti i collegamenti ad alti dispositivi di computazione devono essere eseguiti usando cavi schermati per mantenere la conformità con le normative FCC.

### CAUTELA

Cambiamenti o modifiche non espressamente approvati dal produttore, possono annullare l'autorità all'uso da parte dell'utente di questa attrezzatura, che è garantita dalla FCC (Federal Communications Commission).

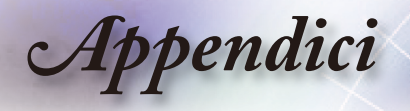

### Condizioni d'uso

Questo prodotto è conforme alla Parte 15 delle Norme FCC. Il suo funzionamento è soggetto alle seguenti due condizioni:

- 1. Questo dispositivo non può provocare interferenze dannose
- 2. Questo dispositivo deve accettare qualsiasi interferenza ricevuta, incluse le interferenze che potrebbero provocare operazioni indesiderate.

### Avviso: utenti canadesi

Questo apparato di Classe B è conforme alla Normativa canadese ICES-003.

# Remarque à l'intention des utilisateurs canadiens

Cet appareil numerique de la classe B est conforme a la norme NMB-003 du Canada.

### Dichiarazione di conformità per i Paesi della Comunità Europea

- Direttiva 2004/108/EC sulla Compatibilità Elettromagnetica (emendamenti inclusi)
- Direttiva 2006/95/EC sui bassi voltaggi
- Direttiva sui terminali radio e di telecomunicazione 1999/5/EC (se il prodotto ha funzioni RF)

### Istruzioni sullo smaltimento

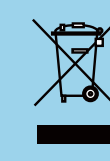

Non smaltire questa attrezzatura elettronica nei rifiuti urbani. Per ridurre l'inquinamento ed assicurare la più alta protezione dell'ambiente globale, riciclare questa attrezzatura.